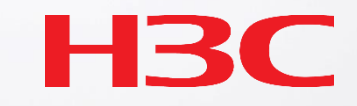

# H3C製品 障害情報収集クイックガイド(GUIを利用)

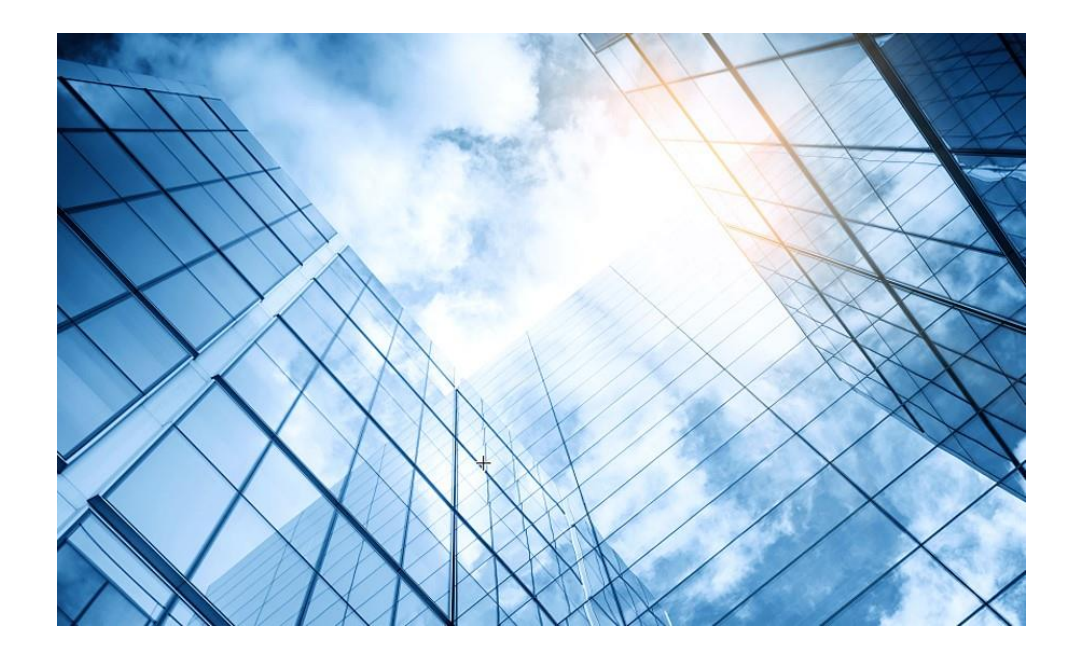

| 01 スイッチの情報収集                 |   |
|------------------------------|---|
| 02 ルーターの情報収集                 |   |
| 03 ローカルAC (Cloudnetに未登録)の情報収 | 集 |
| 04 Cloudnetに登録されているACとAP情報収録 | 集 |
| 05 CloudAPの情報収集              |   |
| 06 Firewallの情報収集             |   |
| 07 サーバーの情報収集                 |   |
| 08 装置のGUIにアクセスするための設定        |   |
|                              |   |

#### スイッチのシリアル番号の見つけ方 Dashboard>System Info>Serial Number

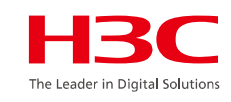

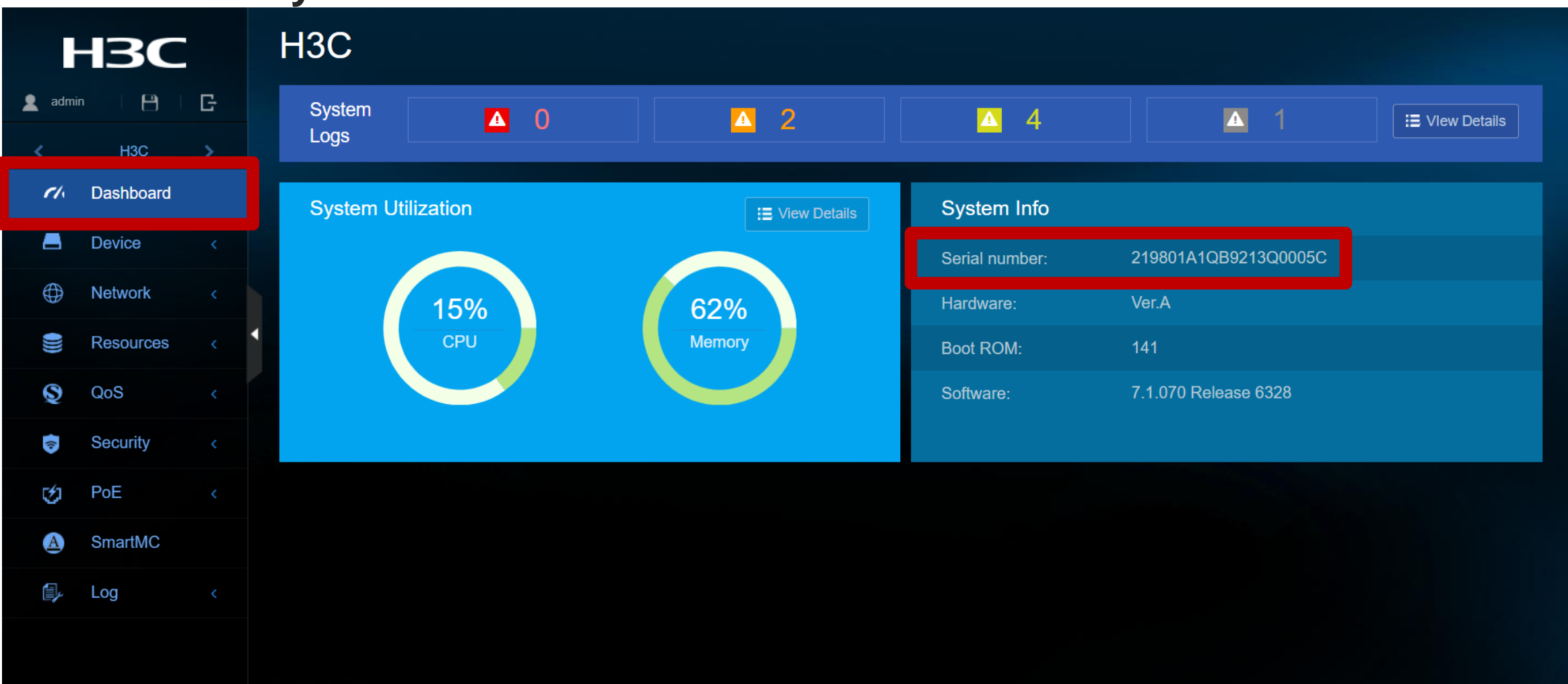

Copyright© 2004-2021 New H3C Technologies Co., Ltd. All Rights Reserved

#### スイッチの診断: Dashboard>Device>Diagnostics

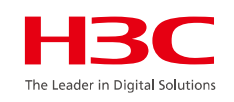

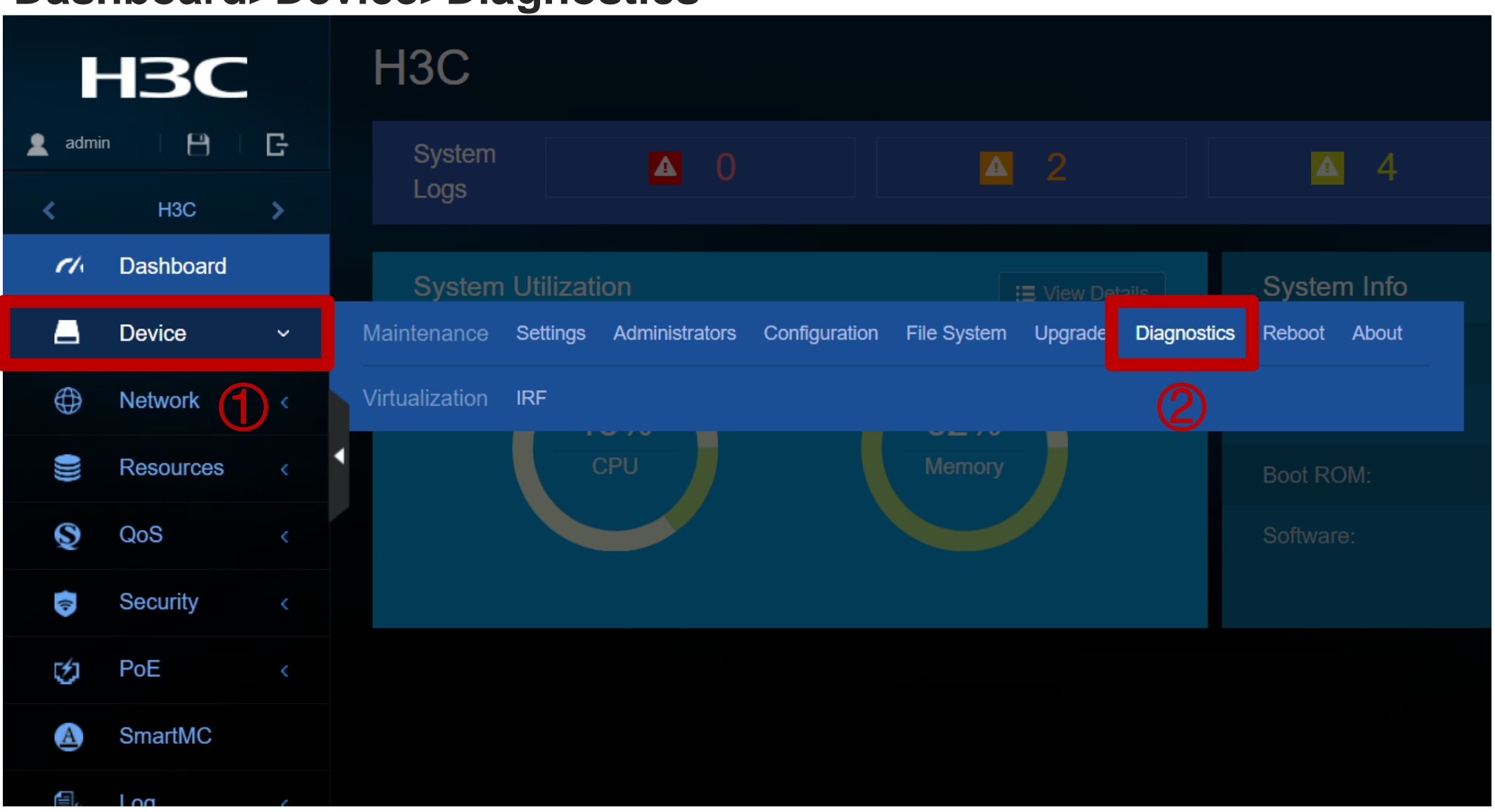

### スイッチの診断: Collect

HBC The Leader in Digital Solutions

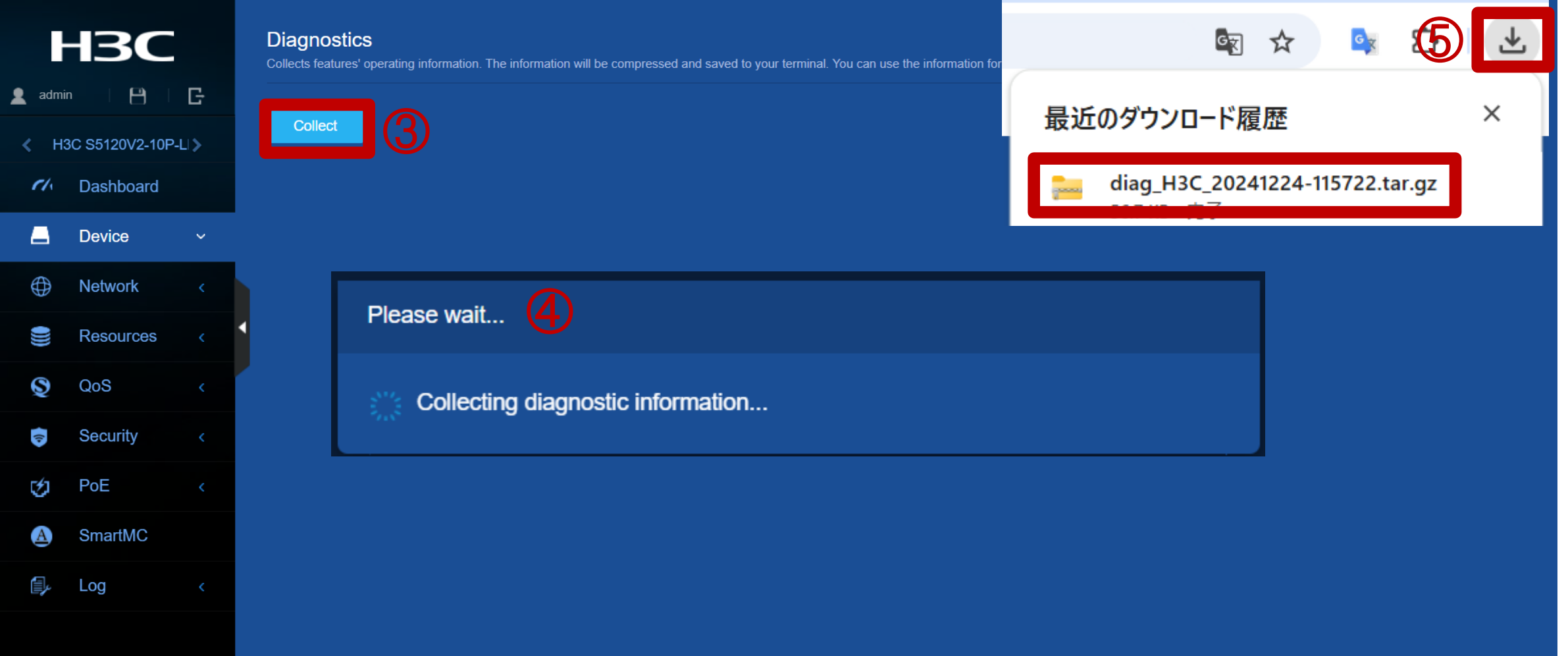

参考:スイッチの新しいバージョンのダッシュボード

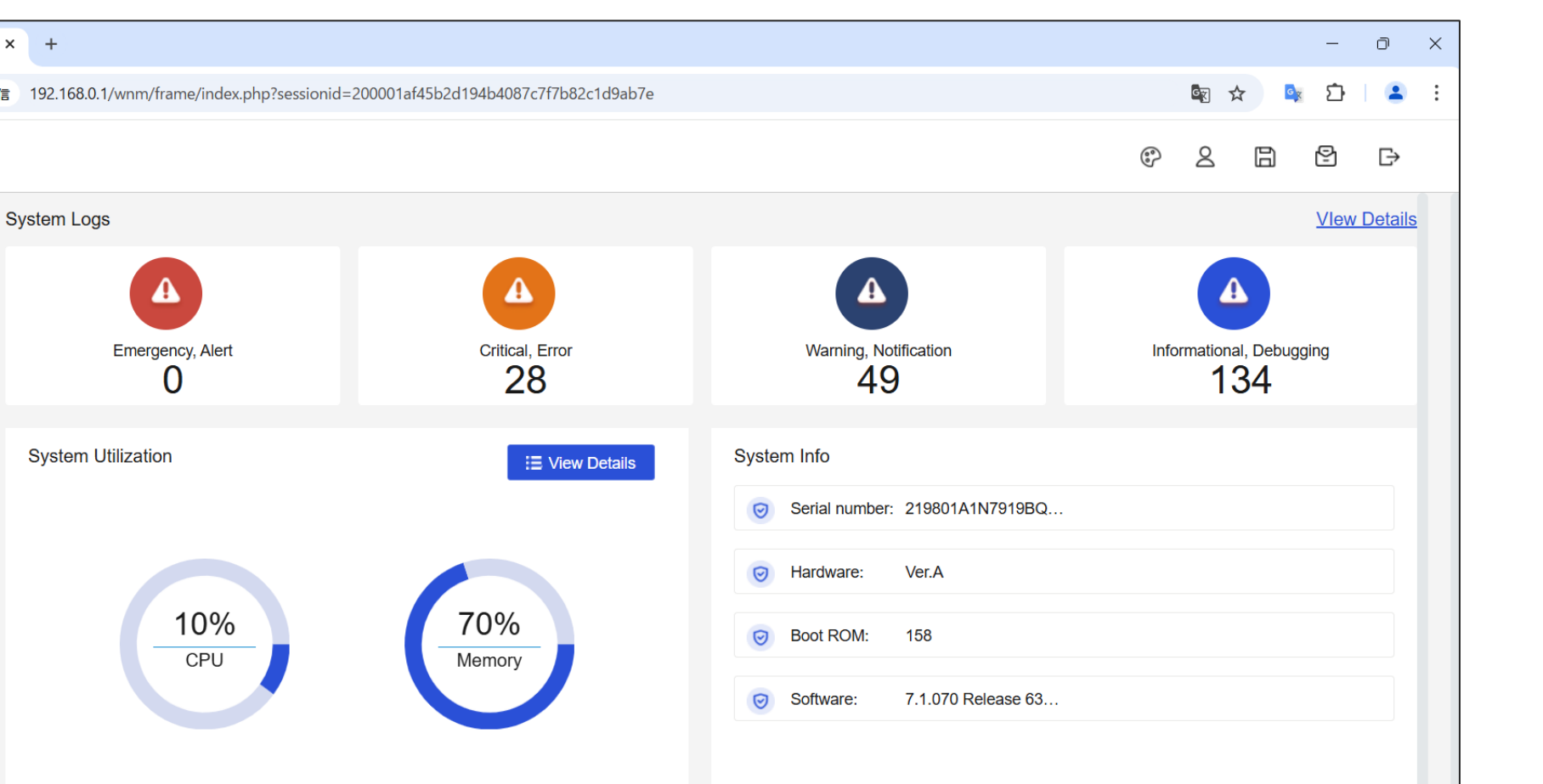

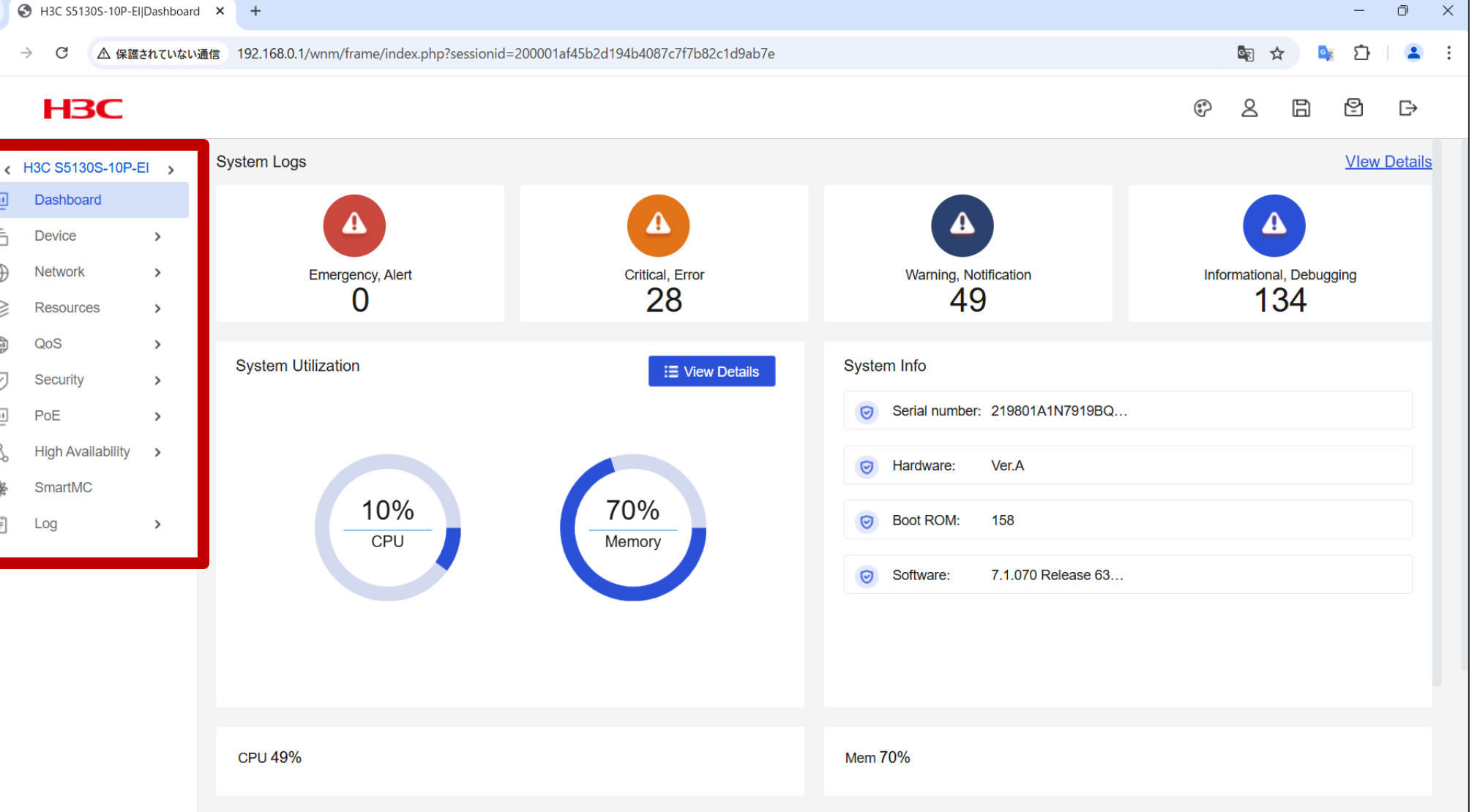

 $\mathbf{v}$ 

 $\leftarrow$ 

÷

 $\oplus$ 

 $\otimes$ 

6

 $\bigtriangledown$ 

\*

[≡]

<u>.</u>

С

HBC

Dashboard

>

>

>

>

>

>

>

Device

Network

QoS

PoE

Log

Security

SmartMC

High Availability >

Resources

The Leader in Digital Solution

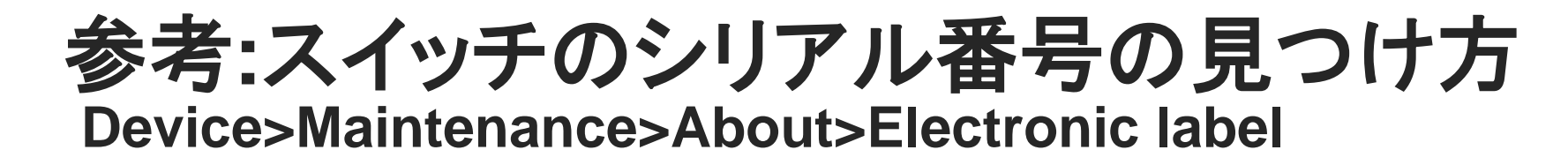

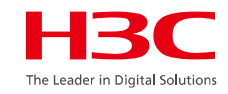

#### About

| This device      | > |   |
|------------------|---|---|
| Version          | > |   |
| Electronic label | > | 1 |
| Legal statement  | > |   |

| < Electronic Label                             |                                  |                                         |                                      |                     |        |
|------------------------------------------------|----------------------------------|-----------------------------------------|--------------------------------------|---------------------|--------|
| An electronic label is the profile of a device | or card. It contains the permane | nt configuration and was written to the | device or card during debugging or t | esting.             |        |
| Device Node                                    | Model                            | Serial Number                           | MAC Address                          | Manufacturing Date  | Vendor |
| Slot1                                          | S5130S_EI                        | 219801A1N7919BQ00021                    | 94-29-2F-55-DD-C4                    | 2019-11-10 00:00:00 | H3C    |

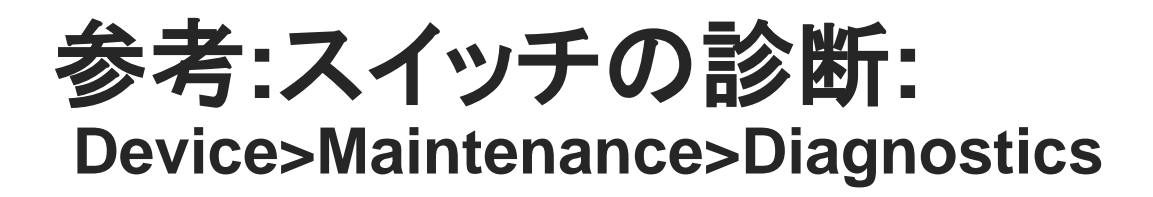

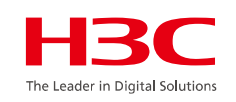

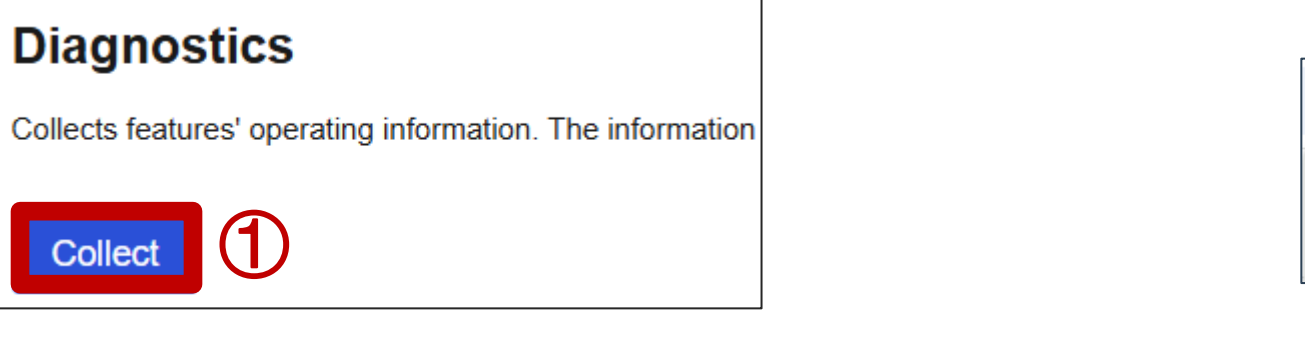

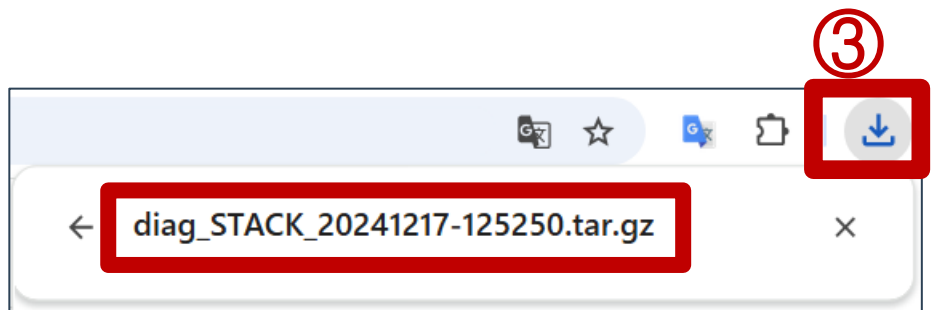

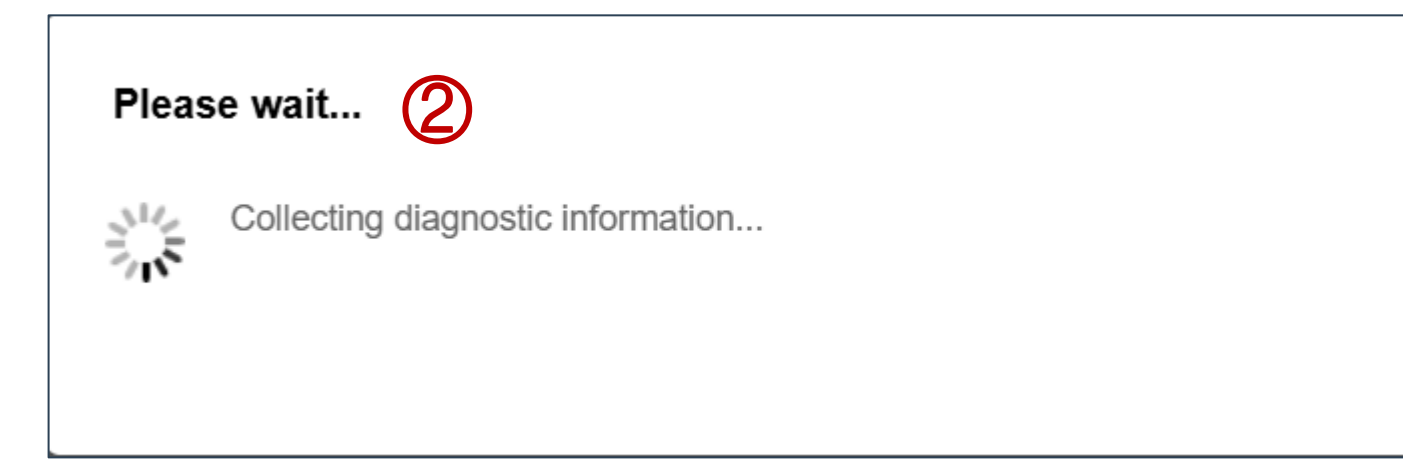

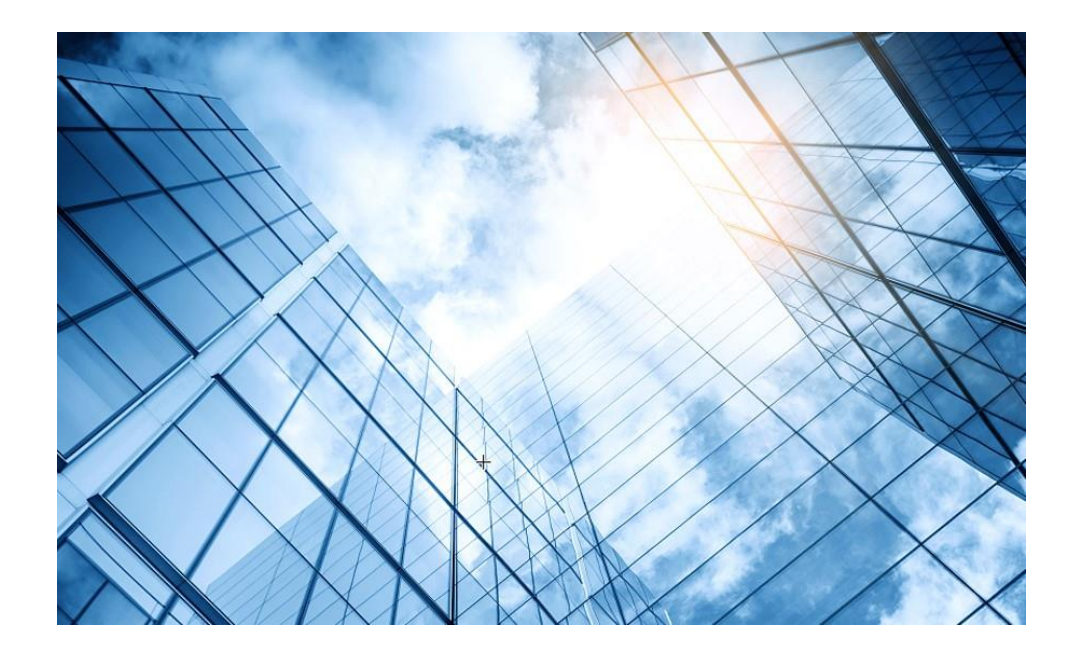

| 01 | スイッチの情報収集 |
|----|-----------|
|    |           |

- 02 ルーターの情報収集
- 03 ローカルAC (Cloudnetに未登録)の情報収集
- 04 Cloudnetに登録されているACとAP情報収集
- 05 CloudAPの情報収集
- 06 Firewallの情報収集
- 07 サーバーの情報収集
- 08 装置のGUIにアクセスするための設定

c<sub>9</sub>

#### ルーターのシリアル番号の見つけ方 System Information>Serial Number

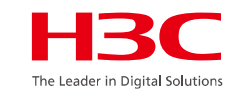

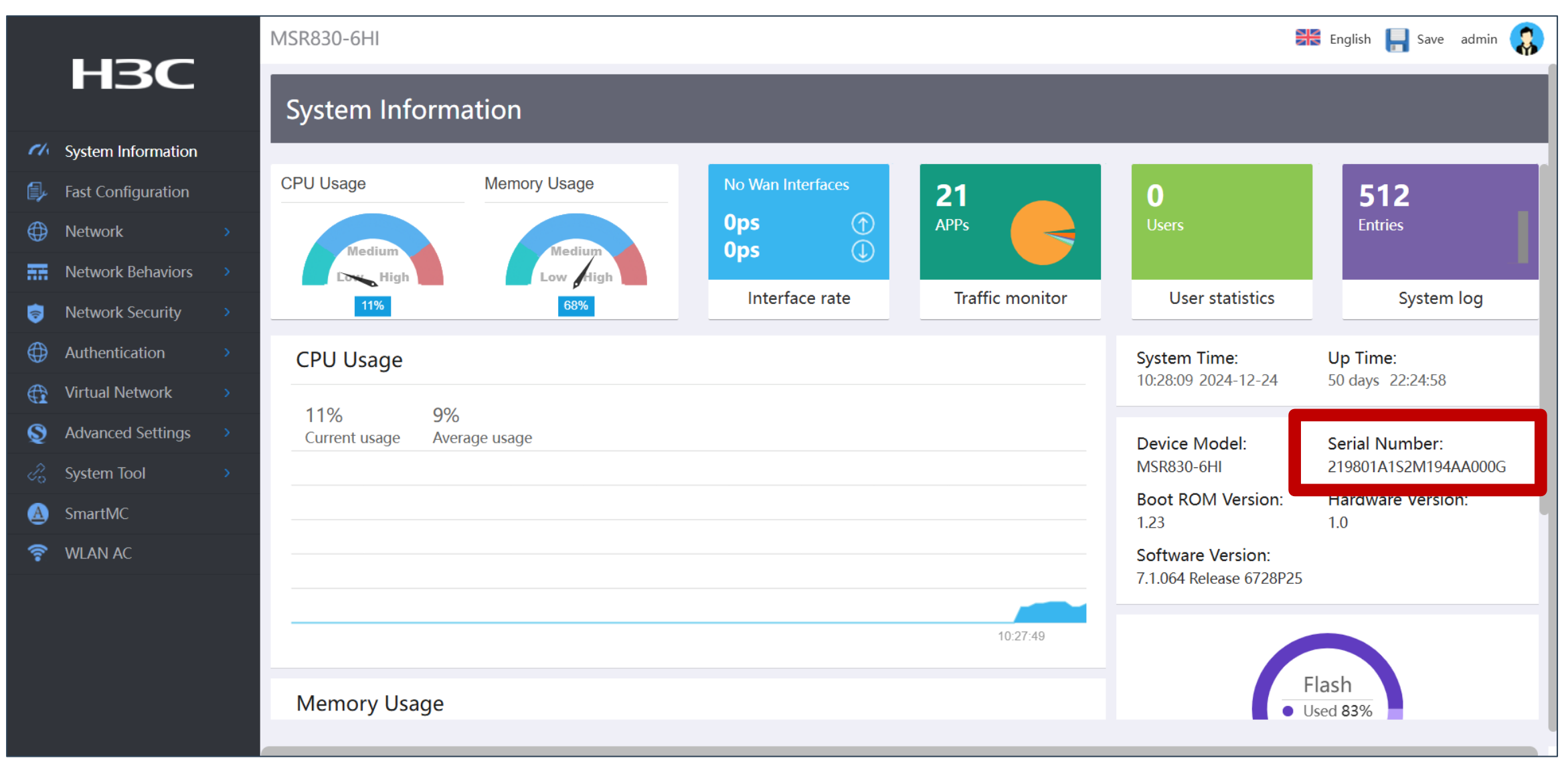

#### ルーターの診断: System Tool>Diagnostics>Diagnostic Export>Collect

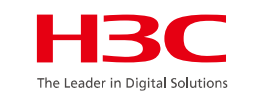

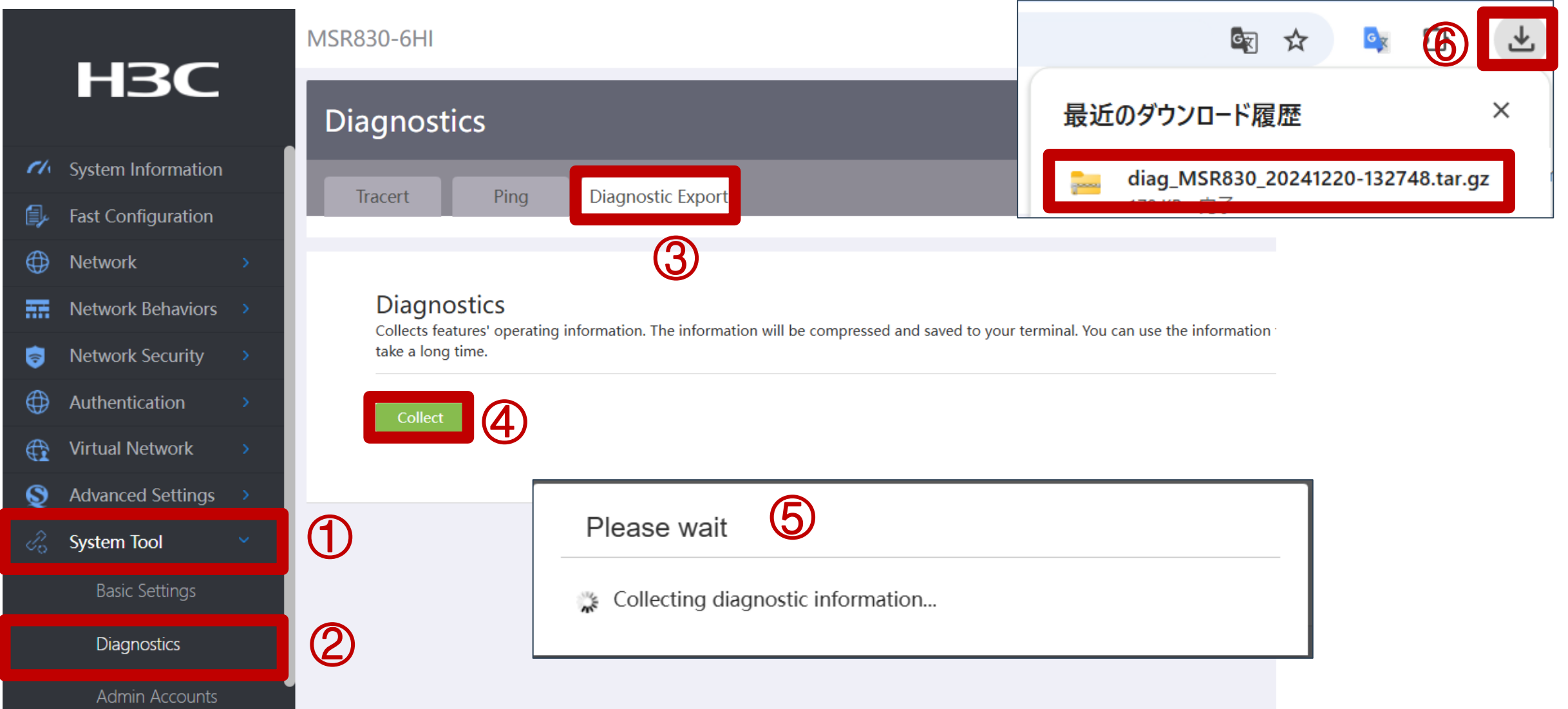

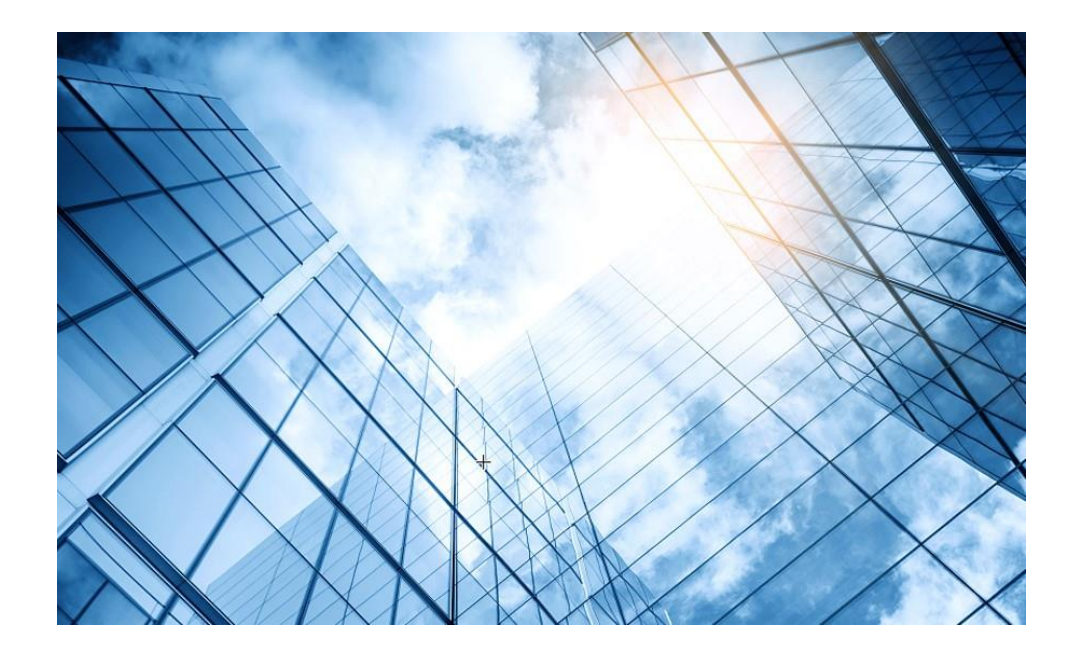

| 01 スイッチの情報収集                |    |
|-----------------------------|----|
| 02 ルーターの情報収集                |    |
| 03 ローカルAC (Cloudnetに未登録)の情報 | 又集 |
| 04 Cloudnetに登録されているACとAP情報収 | 又集 |
| 05 CloudAPの情報収集             |    |
| 06 Firewallの情報収集            |    |
| 07 サーバーの情報収集                |    |
| 08 装置のGUIにアクセスするための設定       |    |
|                             |    |

#### ローカルACのシリアル番号の見つけ方 System View>System>Management>About>This Device

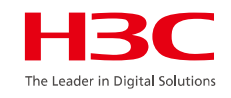

| НЗС                     |                                             |
|-------------------------|---------------------------------------------|
| Actions                 | System > System > Management > About        |
| Dashboard               | Settings Configuration Upgrade Reboot About |
| Network Configuration > |                                             |
| Network Security >      | This device > 5                             |
| System 🗸                | Version >                                   |
| Event Logs              | Electronic label                            |
| Resource                | Legal statement >                           |
| File Systems            |                                             |
| Administrators          |                                             |
| Management              | 3                                           |
| Tools >                 |                                             |
|                         |                                             |
|                         | System View Network View                    |

# ローカルACのシリアル番号の見つけ方(続き)

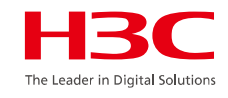

| НЗС                   |   |                              |                                                                                                    |
|-----------------------|---|------------------------------|----------------------------------------------------------------------------------------------------|
| Actions               |   | System > System > Management | > About                                                                                                    |
| Dashboard             |   | Device name                  |                                                                                                    |
| Network Configuration | > |                              | VAL 1000<br>H3C Comware Platform Software, Software Version 7.1.064, ESS 5448P01 H3C VAC1000 Convright (c) 2004-2022 New H3C 1 |
| Network Security      | > | Device location              | Hangzhou, China<br>New H3C Technologies Co., Ltd                                                                               |
| System                | ~ | contact mormation            | new rise reciniologies co., Eu.                                                                                                |
| Event Logs            |   |                              |                                                                                                    |
| Resource              |   |                              |                                                                                                    |
| File Systems          |   |                              |                                                                                                    |
| Administrators        |   |                              |                                                                                                    |
| Management            |   |                              |                                                                                                    |
| Tools                 | > |                              |                                                                                                    |

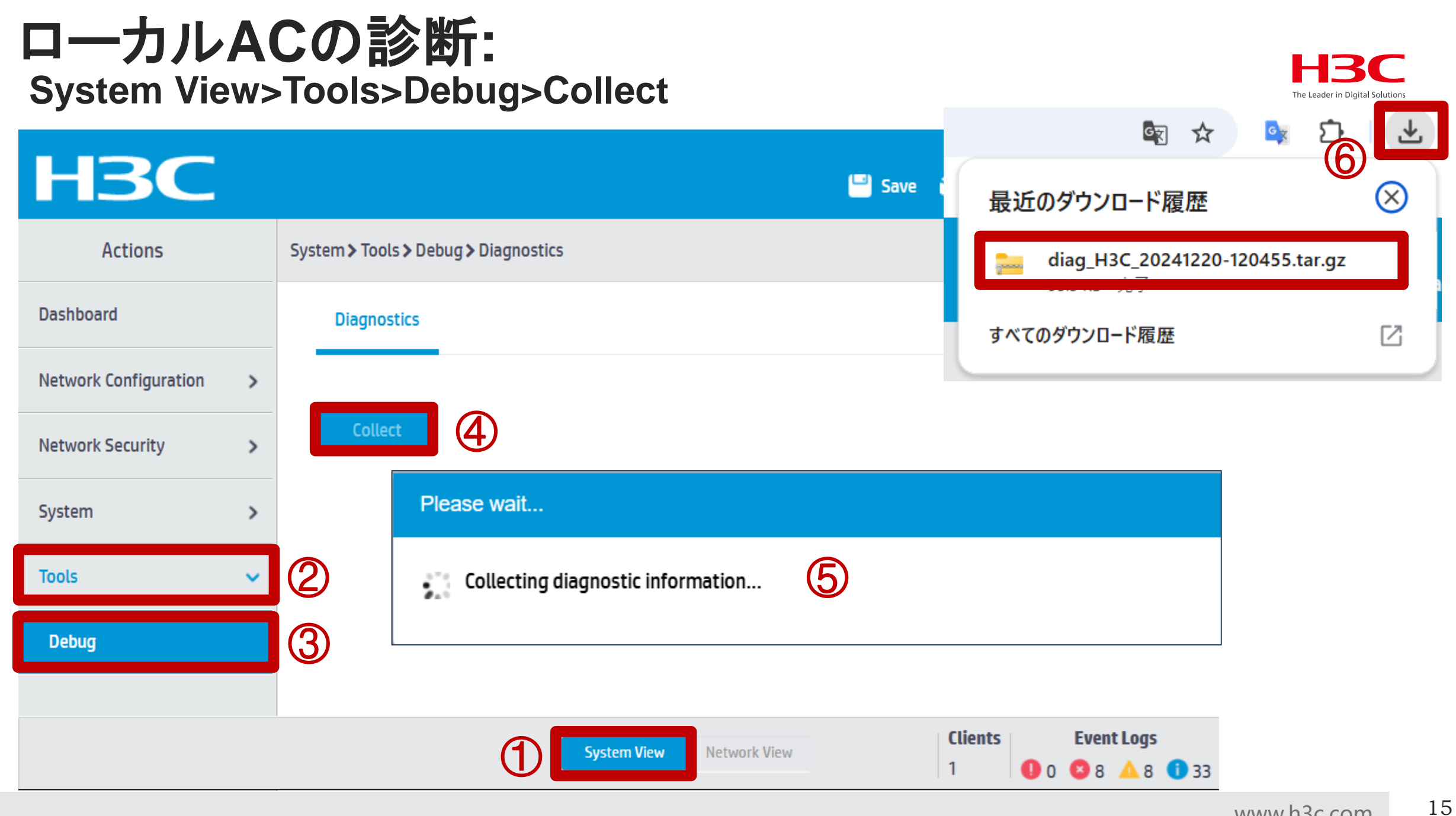

#### ローカルAC配下のAPのシリアル番号の見つけ方 Network View>Wireless Configuration>AP Management>Serial ID

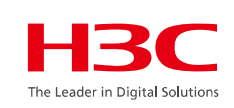

| НЗС                     | wx | (1840H    |                              |                                  |                      |                      |                |                         |                           | Save                   |
|-------------------------|----|-----------|------------------------------|----------------------------------|----------------------|----------------------|----------------|-------------------------|---------------------------|------------------------|
| Actions                 |    | All Netwo | rks <b>&gt;</b> Wireless Cor | nfiguration > AP Management > AP |                      |                      |                |                         |                           | Roadmap                |
| Dashboard               |    | AP        | AP Groups                    | AP Global Settings AP Provis     | ioning AP Group Prov | isioning             |                |                         |                           | 7196                   |
| Quick Start             | >  | C         | $\oplus$                     |                                  |                      | 4                    |                | Search                  |                           | Q, Q;                  |
| Monitoring              | >  |           | Name 🔺                       | Туре                             | Model                | Serial ID            | MAC Address    | Radios                  | Status                    | Actions 🗮              |
| Wireless Configuration  |    | ത         | AP01                         | Manual AP                        | WA6638-JP            | 219801A2KF8209E0006F | 10-19-65-C2-41 | . 3,802.11ax(5GHz)(1),8 | <b>.</b>                  | Z ··· 🖻                |
| Wireless configuration  |    |           | AP02                         | Manual AP                        | WA6638-JP            | 219801A2KF8209E0007( | 10-19-65-C2-45 | . 3,802.11ax(5GHz)(1),8 | <b>.</b>                  | 🗹 … 🛅                  |
| Wireless Networks       |    |           | AP03                         | Manual AP                        | WA6638-JP            | 219801A2KF8209E0007F | 10-19-65-C2-45 | . 3,802.11ax(5GHz)(1),8 | <b>.</b>                  | 🗹 … 🛅                  |
| AP Management           |    | 3         | AP04                         | Manual AP                        | WA6638-JP            | 219801A2KF8209E0006  | 10-19-65-C2-42 | . 3,802.11ax(5GHz)(1),8 | <b>.</b>                  | ☑ … 面                  |
| Wireless 0o5            |    |           | AP05                         | Manual AP                        | WA538-JP             | 219801A2959199G0000  | N/A            | 3,802.11ac(5GHz)(1),8   | <i></i>                   | 🗹 … 🛅                  |
|                         |    |           | AP06                         | Manual AP                        | WA538-JP             | 219801A2959199G0001) | N/A            | 3,802.11ac(5GHz)(1),8   | <i></i>                   | ☑ … 面                  |
| Wireless Security       | >  |           | AP07                         | Manual AP                        | WA6520H-JP           | 219801A4G1822CE0002H | N/A            | 2,802.11ax(5GHz)(1),8   | ~ <i>&gt;</i>             | 🗹 … 面                  |
| Radio Management        |    |           |                              |                                  |                      |                      |                |                         |                           |                        |
| Client Proximity Sensor |    | Total     | . 7 entries, 7 matc          | hed, Øselected.Page 1/1.         |                      |                      |                |                         |                           | ia <a>&gt; &gt;i Q</a> |
| Applications            |    |           |                              |                                  |                      |                      |                |                         |                           |                        |
|                         |    |           |                              |                                  | System               | Network View         |                | Access Poir             | nts Client<br>% (1) 0% 61 | s Event Logs           |

#### 参考:ローカルAC配下のAPの診断: CLIアクセスの準備 System View>System>Administrators>Edit

|            | H3C                   | іх1840н                                             |                          | Save                                                                                                    |
|------------|-----------------------|-----------------------------------------------------|--------------------------|----------------------------------------------------------------------------------------------------|
|            | Actions               | System > System > Administrators > Administrators   |                          | Roadmap                                                                                                    |
|            | Dashboard             | Administrators                                      |                          |                                                                                                    |
|            | Network Configuration | Administrators                                      |                          | Administrators User roles                                                                                                    |
|            | Network Security      |                                                     |                          | Search O                                                                                                    |
| <b>(T)</b> | System                | User Roles                                          | Permitted Access Types   | Actions                                                                                                    |
|            | Event Logs            | admin network-admin, network-operator               | HTTP,HTTPS,SSH           | 3                                                                                                    |
|            | Resource              | adminユーザーの権限の編集                                     |                          | Edit                                                                                                    |
|            | File Systems          |                                                     |                          |                                                                                                    |
|            | License Management    |                                                     |                          | _                                                                                                    |
| 2          | Administrators        |                                                     |                          | _                                                                                                    |
|            | Management            |                                                     |                          | _                                                                                                    |
|            | Tools                 |                                                     |                          |                                                                                                    |
|            |                       |                                                     |                          |                                                                                                    |
|            |                       | Total 7 entries, 7 matched, 0 selected. Page 1 / 1. |                          | Q 14 <4 b> b1                                                                                                    |
|            |                       |                                                     | System View Network View | Access Points         Clients         Event Logs           ✓ 57%         ● 43%         0 %         11         0 0         20 △         14         1010 |

#### 参考:ローカルAC配下のAPの診断: CLIアクセスの準備 Telnet>Apply

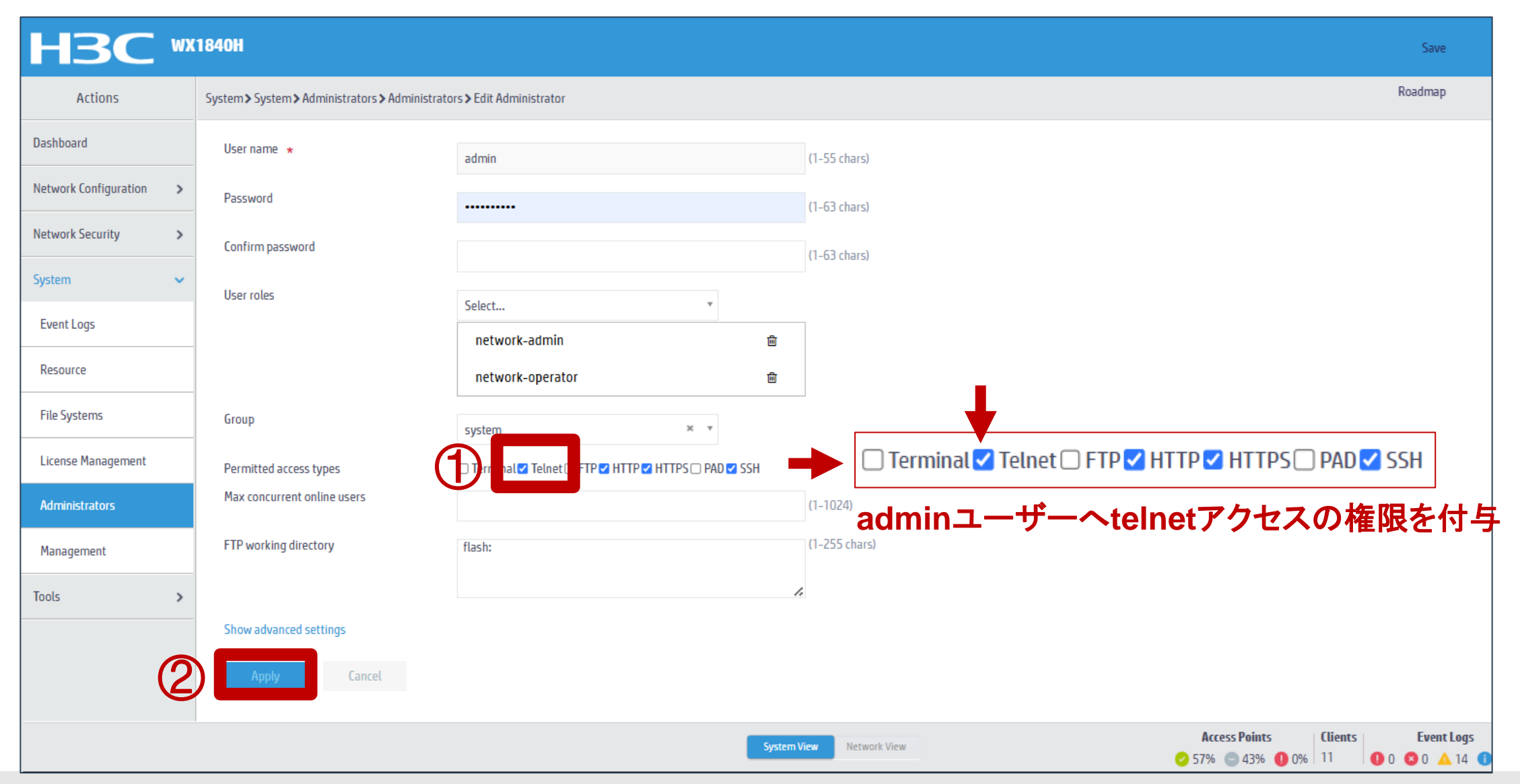

#### 参考:ローカルAC配下のAPの診断: CLIアクセスの準備 System View>Network Services>Management Protocols>Telnet>ON

|            | НЗС ***                 | 1840H                                                          |                          |                 |
|------------|-------------------------|----------------------------------------------------------------|--------------------------|-----------------|
|            | Network Configuration 🗸 | System > Network Configuration > Management Protocols > Telnet |                          |                 |
|            | Mobility Domain         |                                                                |                          |                 |
|            | Roaming Center          |                                                                |                          |                 |
|            | Network Interfaces      | Access ACL 💡                                                   | Null                     |                 |
|            | VLAN                    | FTP                                                            |                          |                 |
|            | Network Routing         | FTP service                                                    | OFF                      |                 |
| $\bigcirc$ | Network Services 🗸 🗸    | Telnet                                                         |                          |                 |
|            | IP Services             | Telnet service                                                 | telnet                   | t serviceを有効にする |
|            | DHCP/DNS                | Advanced settings                                              | >                        |                 |
|            | Multicast               | SSH                                                            |                          |                 |
|            | ARP                     | Stelnet service                                                | ON                       |                 |
|            | ND                      | SFTP service                                                   | ON                       |                 |
|            | NAT                     | SCP service                                                    | OFF                      |                 |
| 3          | Management Protocols    | Advanced settings                                              | >                        |                 |
|            | Network Security >      | NTD                                                            |                          |                 |
|            |                         |                                                                | System View Network View |                 |

# 参考:ローカルAC配下のAPの診断

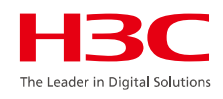

# ACへtelnetする(例えば、Tera Termなどのターミナルアプリを利

| Tera Term: 新しい | 妾続                                                                                               | ×                            |  |
|----------------|--------------------------------------------------------------------------------------------------|------------------------------|--|
| • TOP/IP       | ホスト(T): 192.168.56.2<br>ピヒストリ(O)<br>サービス: • Telnet<br>O SSH SSHバージョン(V):<br>O その他<br>プロトコル(C): し | >): 23<br>SSH2 ~<br>JNSPEC ~ |  |
| ○シリアル(E)       | ボート(R):<br>OK キャンセル ヘルプ(H)                                                                       | ~                            |  |

# 参考:ローカルAC配下のAPの診断

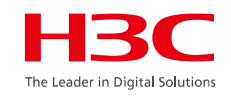

#### telnetしたACで診断する配下のAPの名前を確認

<AC>dis wlan ap all Total number of APs: 3 Total number of connected APs: 3 Total number of connected manual APs: 3 Total number of connected auto APs: 0 AP information State : I = Idle, J = Join, JA = JoinAck, IL = ImageLoadC = Config, DC = DataCheck, R = Run, M = Master, B = BackupAP name APID State Model Serial ID **ROOM-101** 2 R/M WA6638-JP 219801A2KF8209E0007R 3 ROOM-102 R/M WA6320-JP 219801A2KF8209E0007T **ROOM-201** 1 R/M WA6320-JP 219801A2KF8209E0007X

#### ROOM-101という名称のAPの診断情報を取得

<AC>display wlan ap name ROOM-101 diagnostic-information Diagnostic information is being output to flash:/apdiag/apdiag\_ROOM-101.tar.gz Saved successfully.

<AC>

## 参考:ローカルAC配下のAPの診断

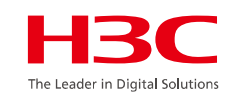

#### 取得した診断ファイルの存在を確認

<AC>dir flash:/apdiag

Directory of flash:/apdiag

0 –rw- 126 Jan 10 2025 14:36:27 apdiag\_ROOM-101.tar.gz

1046512 KB total (1046256 KB free) <AC>

#### 参考:ローカルACに送信された診断ファイルを取り出す。 System View>System>File Systems>ファイルを選択>download

| Actions              | System > System > File Systems > File System Management      |             |                     |           |        | 最近のダウンロ−ド履歴             |            | $\otimes$ |
|----------------------|--------------------------------------------------------------|-------------|---------------------|-----------|--------|-------------------------|------------|-----------|
| ashboard             | File System Management                                       |             |                     |           |        | flash apdiag apdiag ROC | OM-201.tar |           |
| etwork Configuration | •                                                            |             |                     |           |        | 5B·完了                   |            |           |
| atwork Security      | flash:                                                       |             |                     |           |        |                         |            |           |
|                      | Total: 1073741824 bytes, Used: 585904128 bytes, Free: 487837 | 696 bytes   |                     |           |        | すべてのタワンロート腹歴            |            | نکا       |
| vstem 💊              | 🖉 💿 flash:/apdiag/apd                                        | liag_ROO    | M-101.tar.gz        |           | Search | 4 4                     |            |           |
| Event Logs           |                                                              | Size(bytes) | Time                | Directory |        | Actions 📰               |            |           |
| Resource             | flash:/defaultfile.zip                                       | 261508      | 2024-11-03 12:02:04 | No        |        | 8                       |            |           |
|                      | flash:/apdiag/apdiag_ROOM-101.tar.gz                         | 211112      | 2025-01-08 11:01:08 | No        |        | ±                       |            |           |
| File Systems         | flash:/diagfile                                              |             | 2023-07-13 19:42:31 | Yes       |        |                         |            |           |
| license Management   | flash:/diagfile/diagfile.log                                 | 47741       | 2023-07-13 19:42:32 | No        |        |                         |            |           |
| Administrators       | flash:/facebook.zip                                          | 262878      | 2024-11-03 12:02:05 | No        |        | ±                       |            |           |
|                      | flash:/freeradius.bin                                        | 1463296     | 2021-04-08 23:45:29 | No        |        |                         |            |           |
| Management           | 🗋 flash:/h3cjapan.zip                                        | 190739      | 2021-09-08 11:34:54 | No        |        | ±                       |            |           |
| ools >               | flash:/hostkey                                               | 735         | 2020-07-04 00:54:13 | No        |        | ±                       |            |           |
|                      | □ flash:/iccrunning.cfg                                      | 17935       | 2023-11-01 00:02:14 | No        |        |                         |            |           |
|                      | Total 62 entries, 62 matched, 1 selected. Page 1 / 1.        |             |                     |           |        | [                       |            |           |

#### 参考:ローカルACの新しいバージョン(ローカルACの診断) System View>Tools>Debug>Diagnostics>Collect

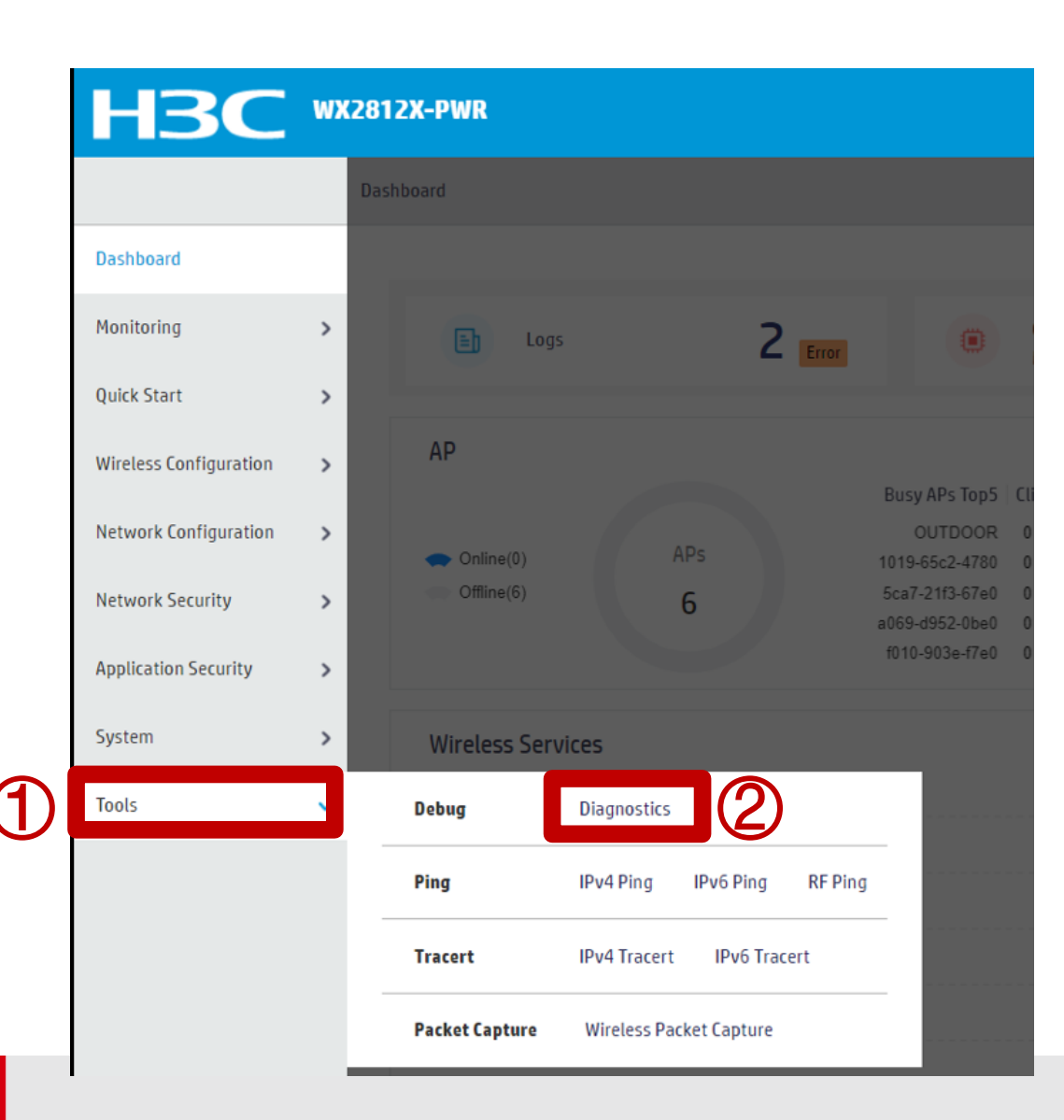

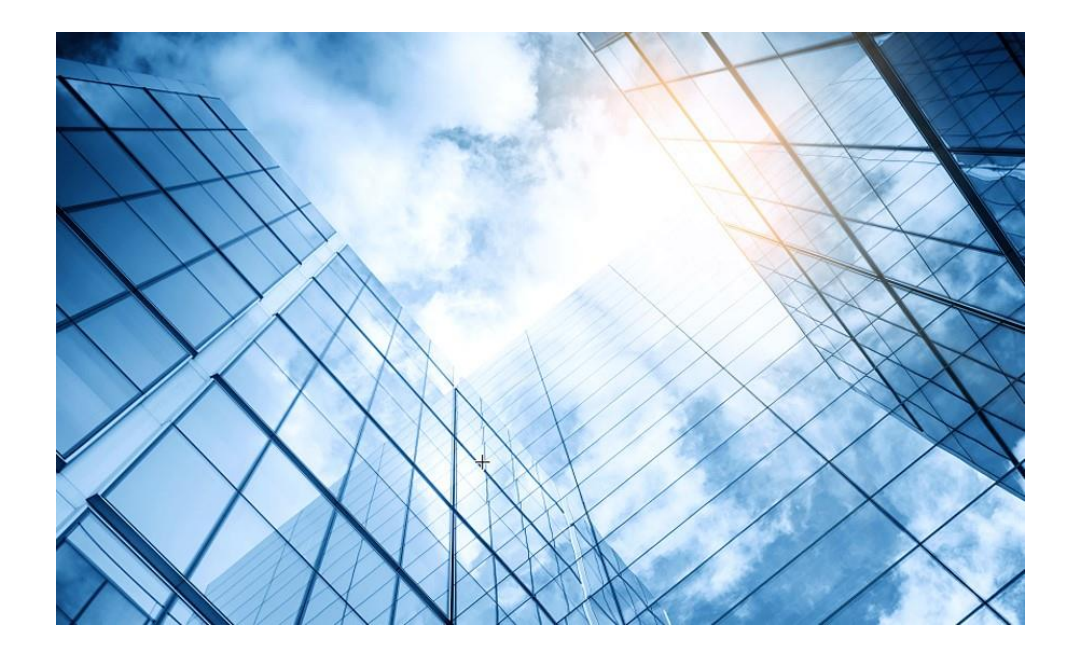

| 01 スイッチの情報収集                  |
|-------------------------------|
| 02 ルーターの情報収集                  |
| 03 ローカルAC (Cloudnetに未登録)の情報収集 |
| 04 Cloudnetに登録されているACとAP情報収集  |
| 05 CloudAPの情報収集               |
| 06 Firewallの情報収集              |
| 07 サーバーの情報収集                  |
| 08 装置のGUIにアクセスするための設定         |
|                               |

### Cloudnetに登録されているACのシリアル番号: <sup>ネットワーク>サイト>AC>シリアル番号</sup>

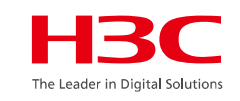

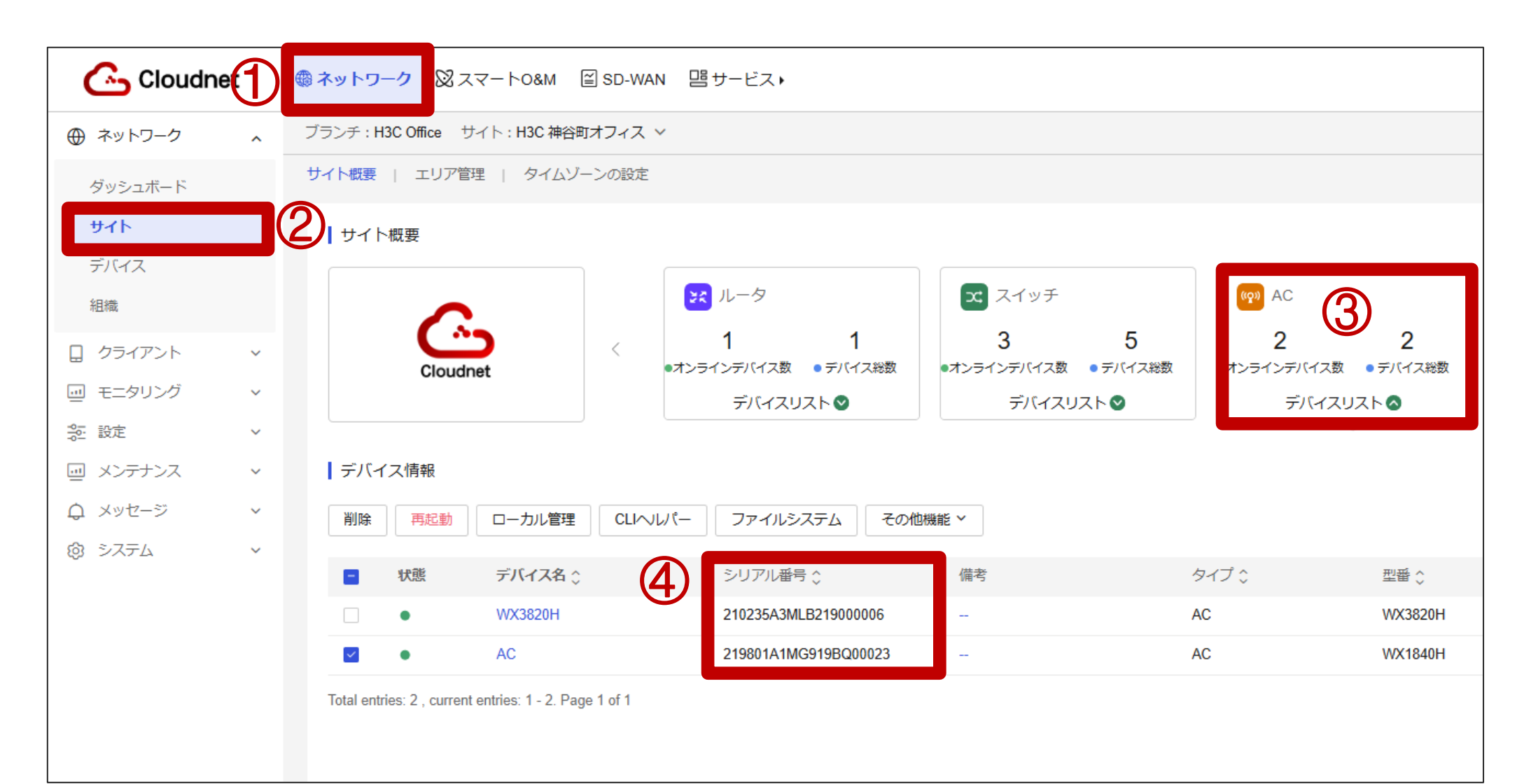

### Cloudnetに登録されているACの診断: ネットワーク>サイト>AC>装置の選択>ローカル管理

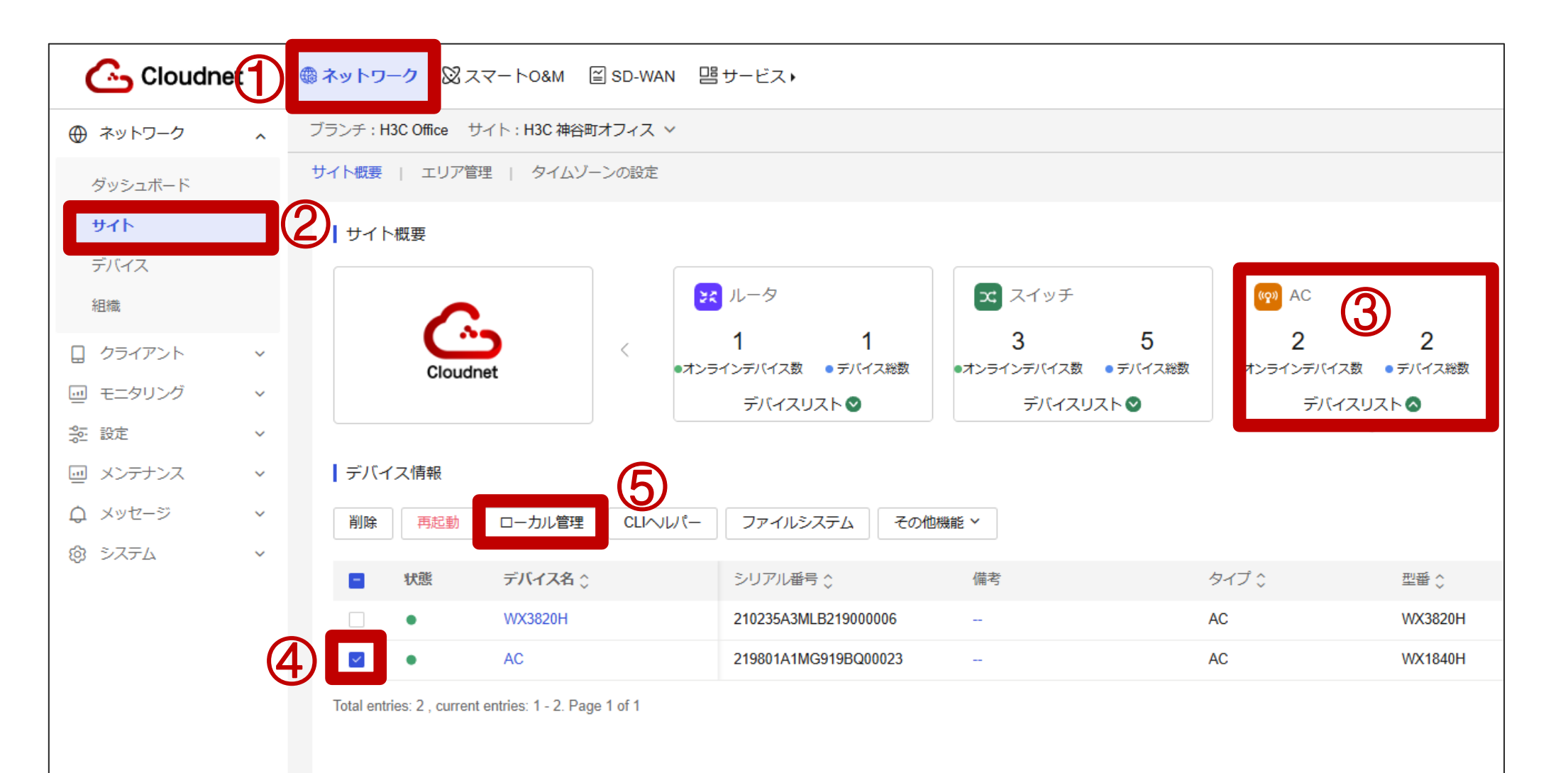

27

The Leader in Digital Solution

# Cloudnetに登録されているACの診断:ローカルヘログラン

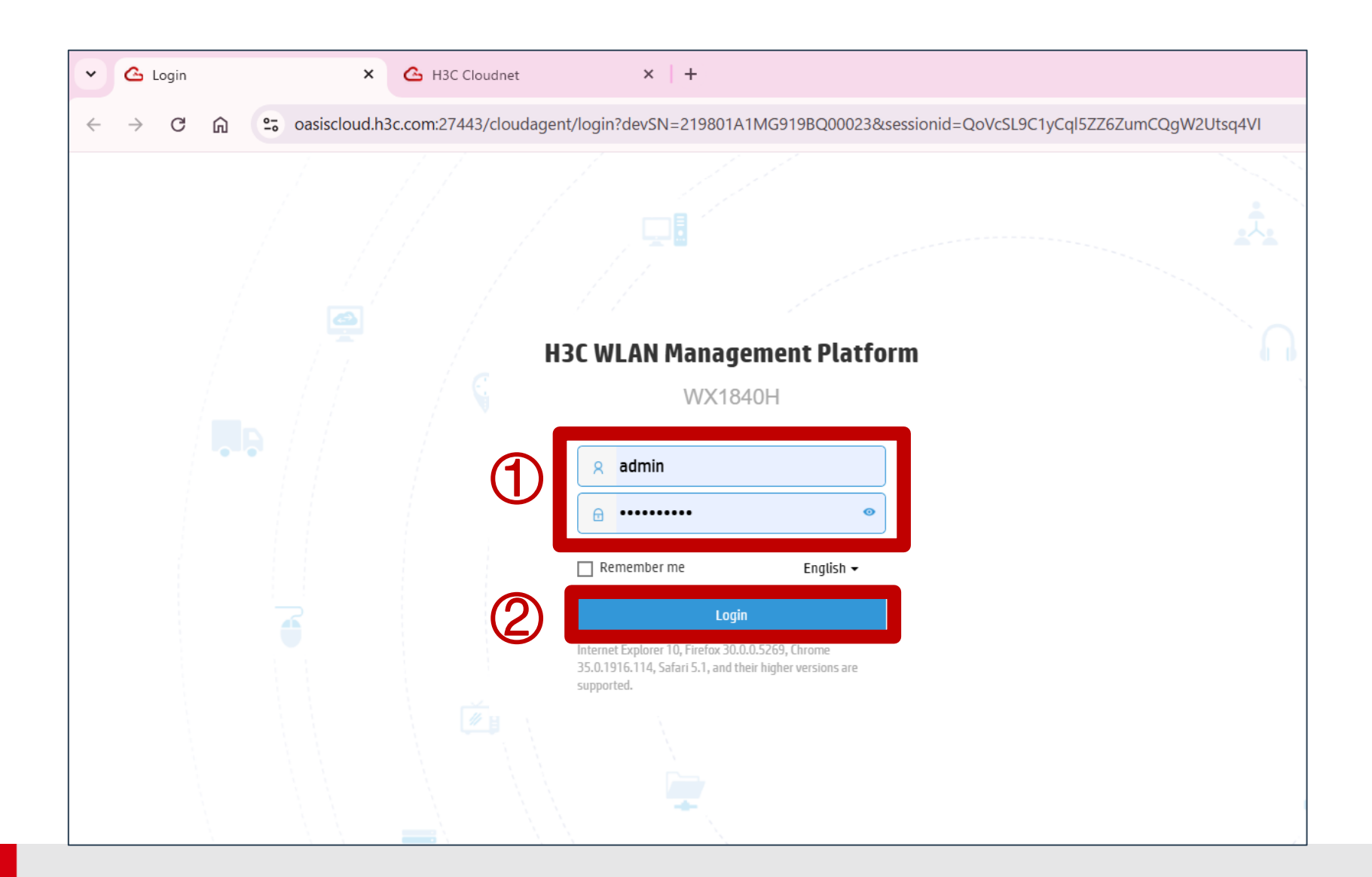

The Leader in Digit.

### Cloudnetに登録されているACの診断: System View>tools>Debug>Collect

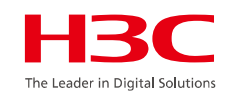

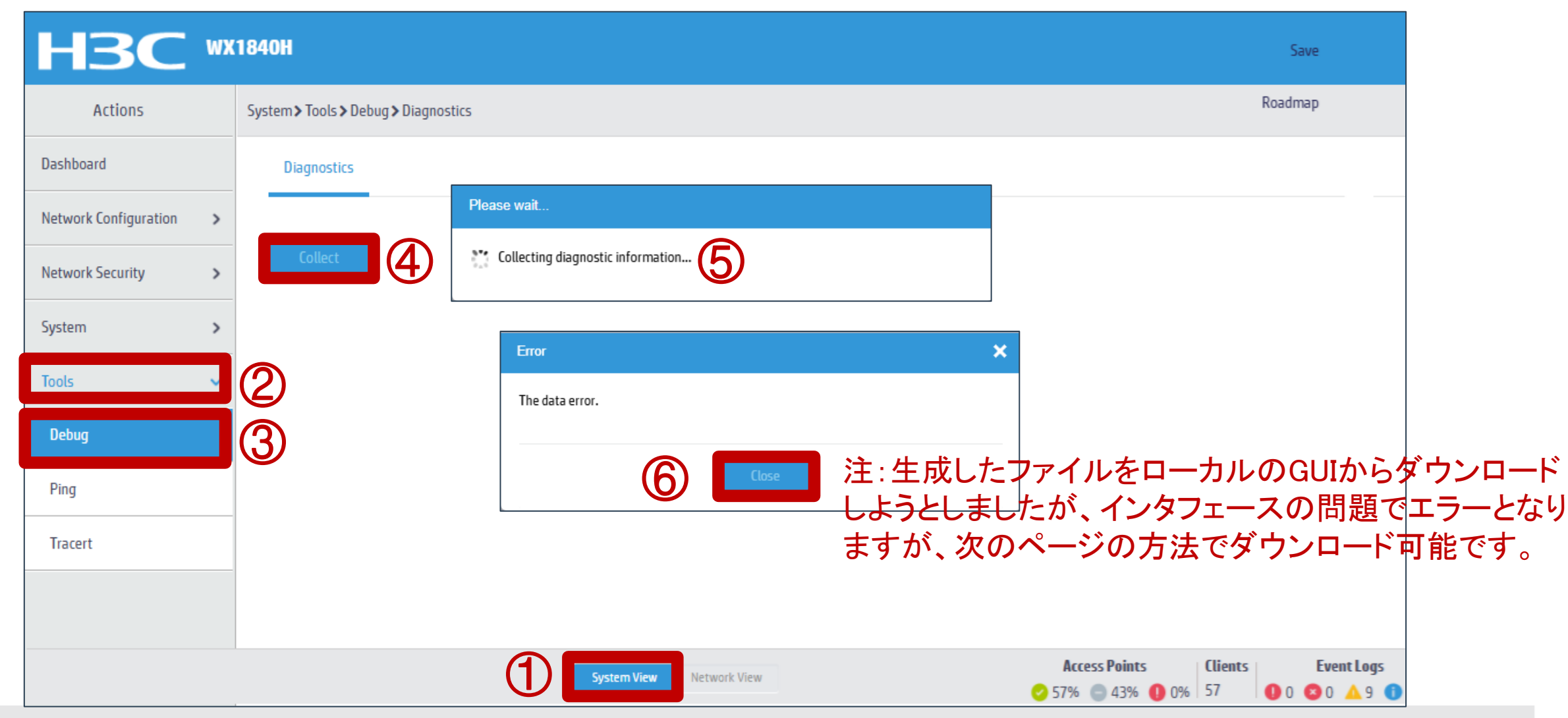

## Cloudnetに登録されているACの診断: System View>System>File Systems>ファイルを選択>Download

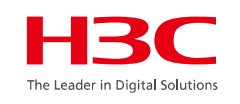

| Actions              | System > System > File Systems > File System Management         |               |                     |           |        | 最近のダウンロード履歴      | 挞             | $\otimes$ |
|----------------------|-----------------------------------------------------------------|---------------|---------------------|-----------|--------|------------------|---------------|-----------|
| ashboard             | File System Management                                          |               |                     |           |        | 📭 flash diag H3C | 20250108-1059 | 51.tar.gz |
| etwork Configuration |                                                                 |               |                     |           |        | 5 B・完了           |               | <u> </u>  |
| etwork Security      | flash: Total: 1073741824 bytes, Used: 585904128 bytes, Free: 48 | 7837696 bytes |                     |           |        | すべてのダウンロード履歴     |               | Z         |
| ystem 🔹              | 🔹 💿 例えばflash:/dia                                               | ag_H3C_20     | 250108-105951       | .tar.gz   | Search |                  |               |           |
| Event Logs           |                                                                 | Size(bytes)   |                     | Directory |        | Actions 📰        |               |           |
| Resource             | flash:/defaultfile.zip                                          | 261508        | 2024-11-03 12:02:04 | No        |        | 8                |               |           |
|                      | flish:Rag_H3C_20250108-105951.tar.gz                            | 211112        | 2025-01-08 11:01:08 | No        |        | 亩                |               |           |
| File Systems         | □ flash:/diagfile                                               |               | 2023-07-13 19:42:31 | Yes       |        | <b>±</b>         |               |           |
| License Management   | flash:/diagfile/diagfile.log                                    | 47741         | 2023-07-13 19:42:32 | No        |        | ±                |               |           |
| Administrators       | flash:/facebook.zip                                             | 262878        | 2024-11-03 12:02:05 | No        |        | 0                |               |           |
|                      | flash:/freeradius.bin                                           | 1463296       | 2021-04-08 23:45:29 | No        |        | ±                |               |           |
| Management           | 🗆 flash:/h3cjapan.zip                                           | 190739        | 2021-09-08 11:34:54 | No        |        | ti i             |               |           |
| ools                 | flash:/hostkey                                                  | 735           | 2020-07-04 00:54:13 | No        |        | ±                |               |           |
|                      | ─ flash:/iccrunning.cfg                                         | 17935         | 2023-11-01 00:02:14 | No        |        | ±                |               |           |

#### Cloudnetに登録されているACの診断:ローカルからログアウト ユーザー名のボタンをクリック>Logout>Yes

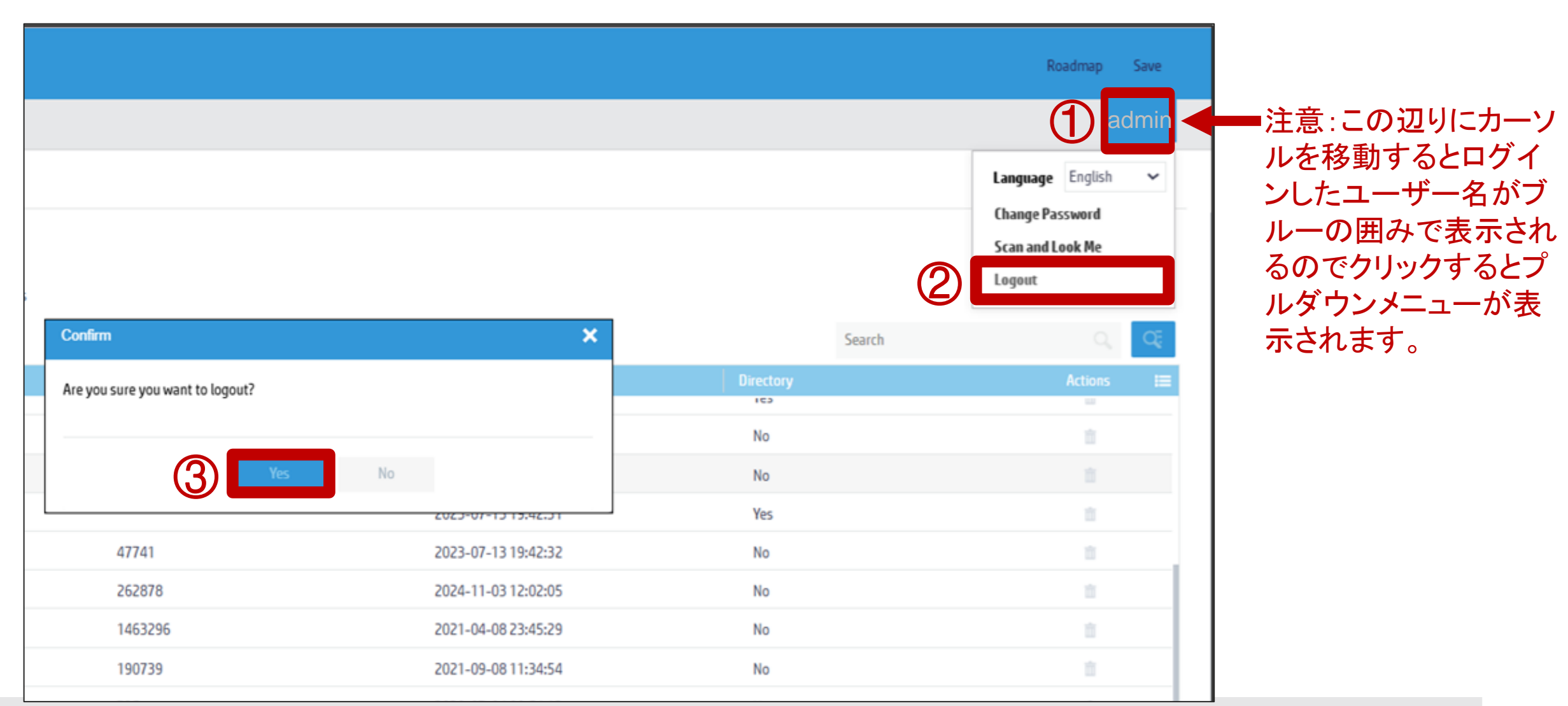

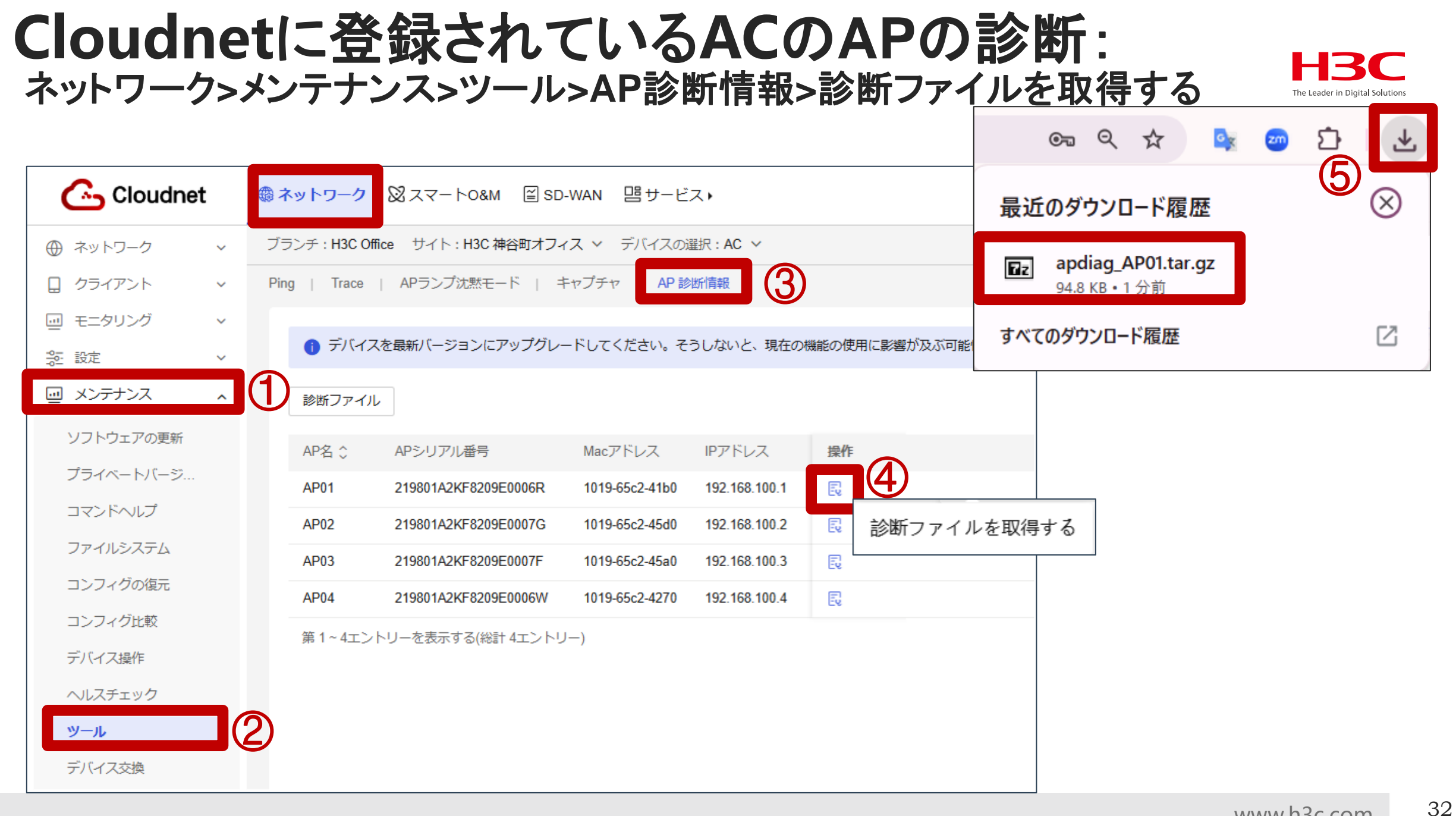

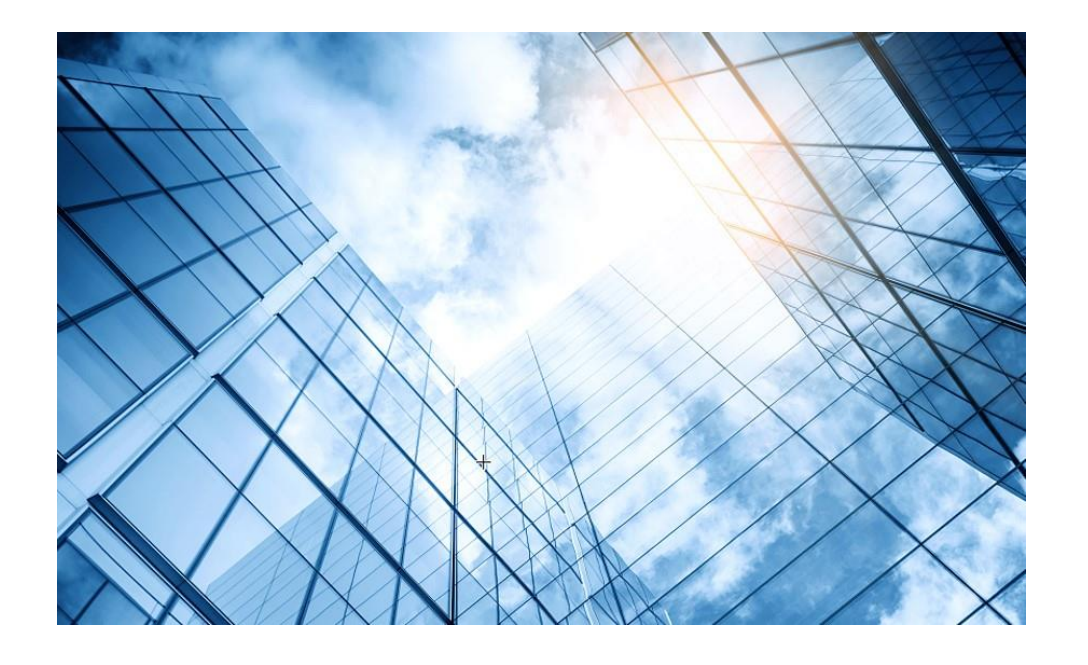

| 01 | スイッチの情報収集               |    |
|----|-------------------------|----|
| 02 | ルーターの情報収集               | I  |
| 03 | ローカルAC(Cloudnetに未登録)の情報 | 又集 |
| 04 | Cloudnetに登録されているACとAP情報 | 収集 |
| 05 | CloudAPの情報収集            |    |
| 06 | Firewallの情報収集           | 1  |
| 07 | サーバーの情報収集               |    |
| 08 | 装置のGUIにアクセスするための設定      |    |
|    |                         |    |

### CloudAPのシリアル番号の見つけ方 <sup>ネットワーク>サイト>シリアル番号</sup>

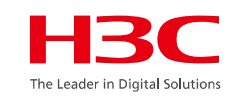

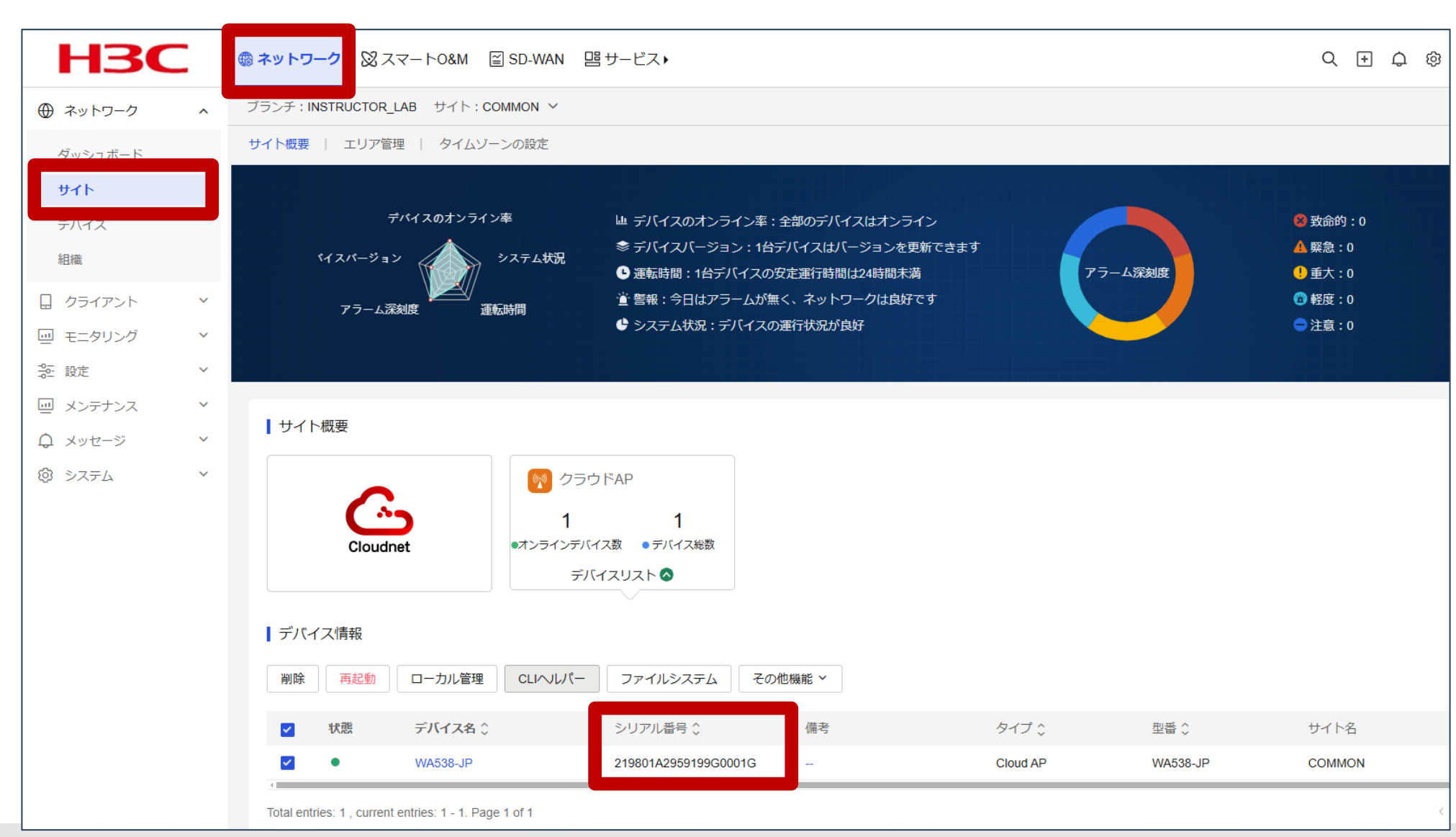

www.h3c.com

### CloudAPの診断:ローカルのGUIへアクセス ネットワーク>サイト>装置を選択>ローカル管理

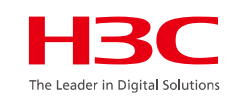

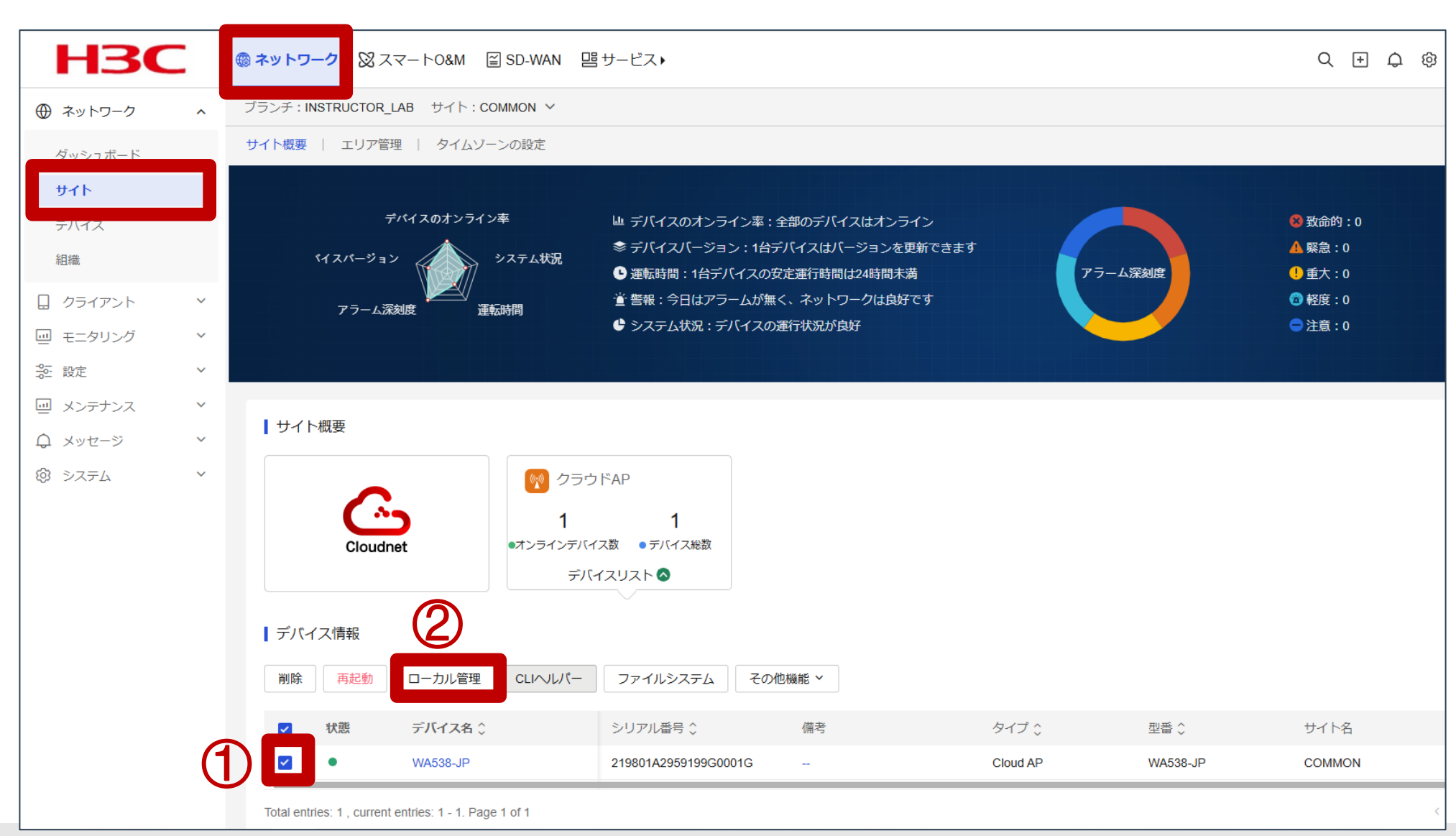

# CloudAPの診断:ローカルのGUIへログイン

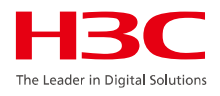

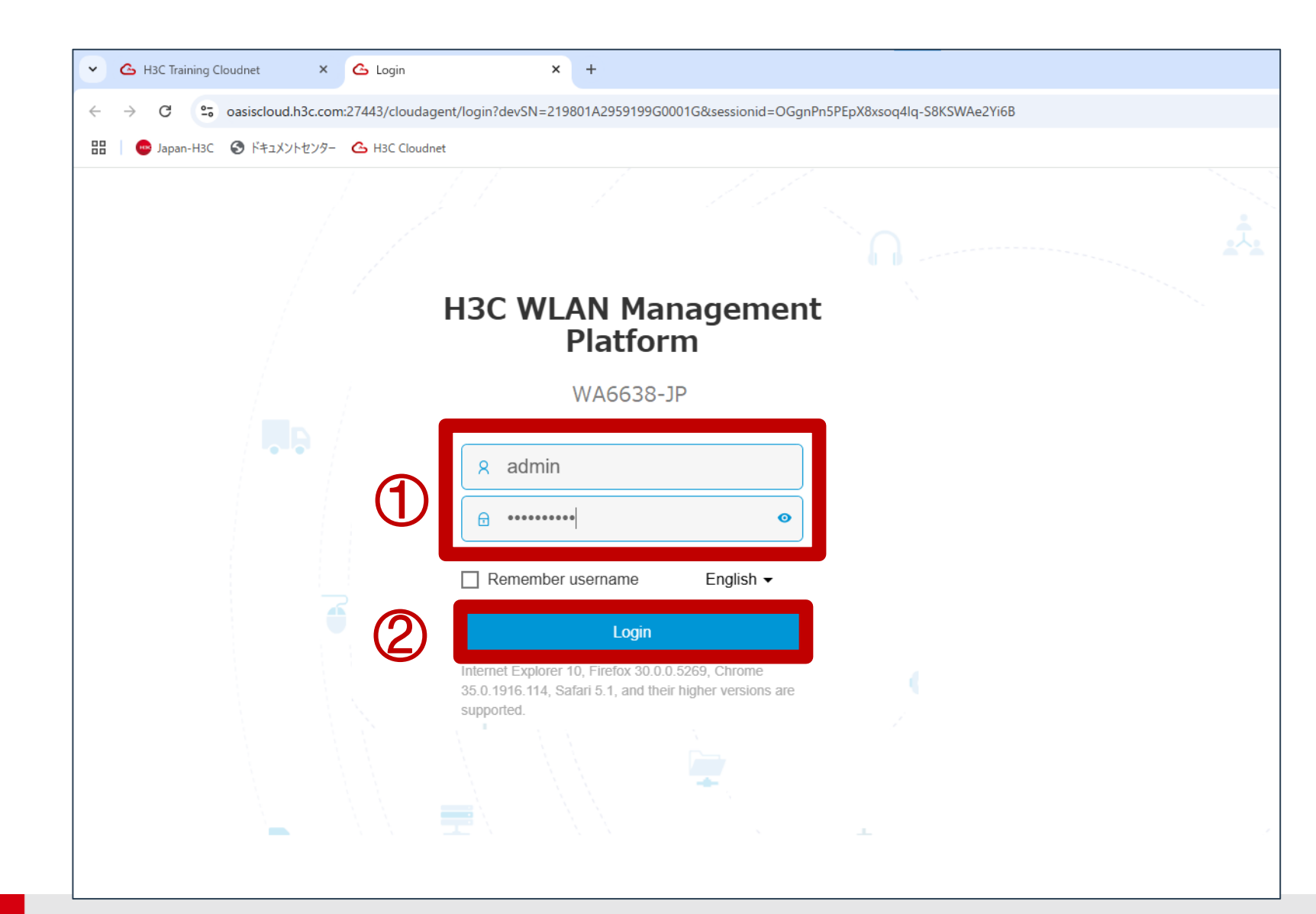

### CloudAPの診断:診断情報の取得 System View>Tools>Debug>Collect

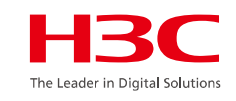

|   | НЗС                            | V     | WA6638-JP                                                                       | 🖼 Save 🍞 Roadmap   🚨 admin                                                          |
|---|--------------------------------|-------|---------------------------------------------------------------------------------|-------------------------------------------------------------------------------------|
|   | Actions                        |       | System   Tools  Debug  Diagnostics                                              |                                                                                     |
|   | Dashboard                      |       | Diagnostics                                                                     |                                                                                     |
|   | Network Configuration          | >     |                                                                                 |                                                                                     |
|   | Network Security               | >     | Collect Blease wait                                                             |                                                                                     |
|   | System                         | >     | Collecting diagnostic information                                               |                                                                                     |
|   | Tools                          | ~     |                                                                                 |                                                                                     |
| 2 | Debug                          |       | Error                                                                           |                                                                                     |
|   |                                |       | The data error.                                                                 |                                                                                     |
|   |                                |       | (5)                                                                             | Close                                                                               |
|   |                                |       | 注:生成したファイノ                                                                      | レをローカルのGUIからダウンロード                                                                  |
|   |                                |       | しようとしましたか、 ますが、次のページ                                                            | ィンタフェースの向起でエフーとなり<br>ジの方法でダウンロード可能です。                                               |
|   | https://oasiscloud.h3c.com:274 | 43/wn | wnm/frame/index.php?sessionid=200001c5bc0e06d5e2b521769b9a6d89391d#M_Diagnostic | Clients         Event Logs           0         0         5         ▲ 14         121 |

### CloudAPの診断: CloudAPのGUIからログアウト ューザー名をクリック>Logout

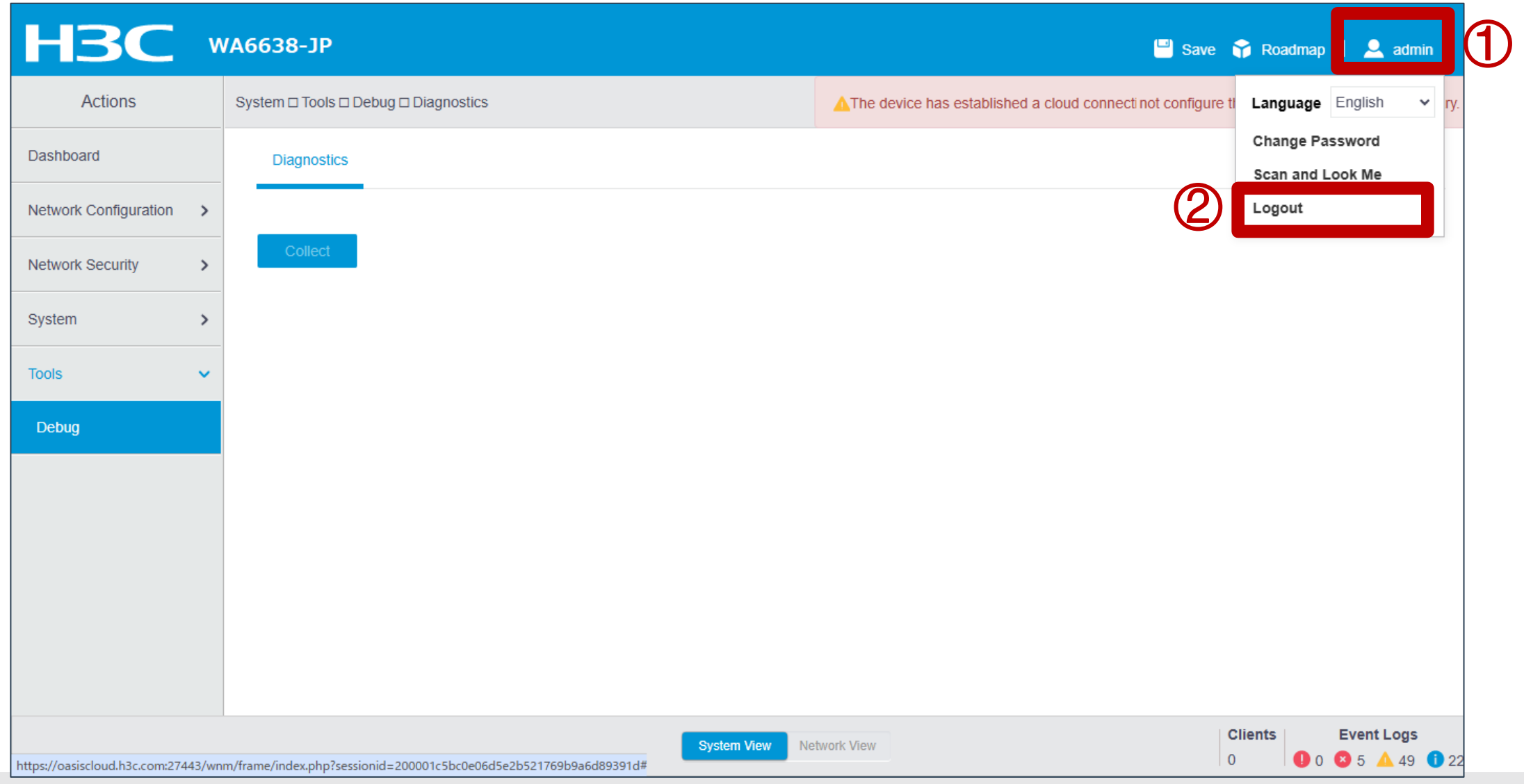

#### CloudAPの診断:ファイルシステムの詳細表示 ネットワーク>メンテナンス>ファイルシステム>装置を選択>詳細

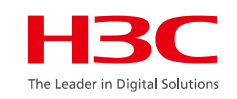

|             | - |                 |                  |                      |    |          |          |            |      |
|-------------|---|-----------------|------------------|----------------------|----|----------|----------|------------|------|
|             | - |                 |                  |                      |    |          |          |            |      |
| ⊕ ネットワーク    | ~ | ブランチ:INSTRUCTOR | LAB サイト:COMMON ~ |                      |    |          |          |            |      |
| 🗋 クライアント    | ~ | ファイルシステム        |                  |                      |    |          |          |            |      |
| 回 モニタリング    | ~ |                 |                  | ᇦᄀᅷᄘᆝᇛᅋ              |    |          |          |            |      |
| <b>☆</b> 設定 | ~ |                 | ECT02%-F         | ノスホート腹腔              |    |          |          |            | ↓ Ш  |
| 回 メンテナンス    | ^ | ✓状態             | デバイス名 💲          | シリアル番号 💲             | 備考 | タイプ 🗘    | 型番 🛟     | サイト名       | 操作   |
| ソフトウェアの更新   |   |                 | WA538-JP         | 219801A2959199G0001G |    | Cloud AP | WA538-JP | COMMON     | 4    |
| プライベートバージ   |   | 全部1件            |                  |                      |    |          |          | < 1 > 10件/ | 1 詳細 |
| コマンドヘルプ     |   | -               |                  |                      |    |          |          |            |      |
| ファイルシステム    |   |                 |                  |                      |    |          |          |            |      |
| コンフィグの復元    |   |                 |                  |                      |    |          |          |            |      |
| コンフィグ比較     |   |                 |                  |                      |    |          |          |            |      |
| デバイス操作      |   |                 |                  |                      |    |          |          |            |      |
| ヘルスチェック     |   |                 |                  |                      |    |          |          |            |      |
| ツール         |   |                 |                  |                      |    |          |          |            |      |
| デバイス交換      |   |                 |                  |                      |    |          |          |            |      |
| ♀ メッセージ     | ~ |                 |                  |                      |    |          |          |            |      |
| 🔕 システム      | ~ |                 |                  |                      |    |          |          |            |      |
|             |   |                 |                  |                      |    |          |          |            |      |
|             |   |                 |                  |                      |    |          |          |            |      |
|             |   |                 |                  |                      |    |          |          |            |      |
|             |   |                 |                  |                      |    |          |          |            |      |

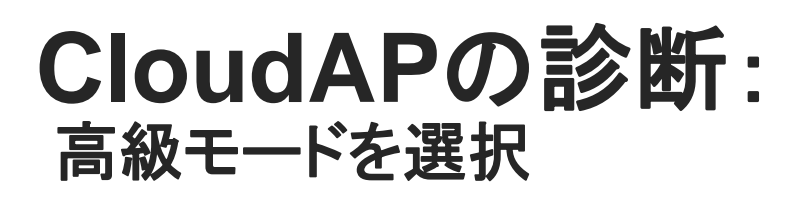

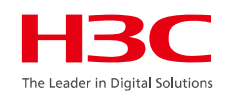

| НЗС       |                                              | ⊕ ネットワーク      ∅ スマート0&M      ≧          | ]SD-WAN 唱サービス▶    |                   |                    | Q (H 🗘 🕸       | 🖳 マニュアル   H3CTRAINING |  |  |  |  |  |
|-----------|----------------------------------------------|-----------------------------------------|-------------------|-------------------|--------------------|----------------|-----------------------|--|--|--|--|--|
| ⊕ ネットワーク  | ~                                            |                                         |                   |                   |                    |                |                       |  |  |  |  |  |
| □ クライアント  | ✓ Flash記憶空間: 71% 使えます 37.65 MB, 共 128.00 MB。 |                                         |                   |                   |                    |                |                       |  |  |  |  |  |
| □ モニタリング  | ~                                            |                                         |                   |                   |                    |                |                       |  |  |  |  |  |
| ₩2000 設定  | ~                                            | 114                                     | Q                 |                   | (Ch                |                |                       |  |  |  |  |  |
| 回 メンテナンス  | ^                                            | Τ¢Ϊ                                     |                   |                   | LE                 | l              |                       |  |  |  |  |  |
| ソフトウェアの更新 |                                              | ロファイル                                   | データベースファイル        | ログファイル            | バージョンファイル          | 圧縮ファイル         |                       |  |  |  |  |  |
| プライベートバージ |                                              | cfg、mdb、txtファイルを含み,慎重に                  | dat、dbファイルを含み,慎重に | log、log.gzファイルを含む | ipe、binファイルを含み,慎重に | rar、zipファイルを含む |                       |  |  |  |  |  |
| コマンドヘルプ   |                                              | 管理                                      | 管理                | 管理                | 管理                 | 管理             |                       |  |  |  |  |  |
| ファイルシステム  |                                              |                                         |                   |                   |                    |                |                       |  |  |  |  |  |
| コンフィグの復元  |                                              | Ø                                       | ٢٦                |                   |                    |                |                       |  |  |  |  |  |
| コンフィク比較   |                                              | - I - I - I - I - I - I - I - I - I - I | สั                |                   |                    |                |                       |  |  |  |  |  |
| テハイス操作    |                                              | Licenseファイル                             | 診断ファイル            | その他               |                    |                |                       |  |  |  |  |  |
|           |                                              | did、ak、cerファイルを含み,慎重に                   | coreファイルを含む       | 未分類のすべてのファイルを含む   |                    |                |                       |  |  |  |  |  |
| デバイス交換    |                                              | 官理                                      | 官埋                | 官埋                |                    |                |                       |  |  |  |  |  |
| ♀ メッセージ   | ~                                            |                                         |                   |                   |                    |                |                       |  |  |  |  |  |
| ② システム    | ~                                            |                                         |                   |                   |                    |                |                       |  |  |  |  |  |
|           |                                              |                                         |                   |                   |                    |                |                       |  |  |  |  |  |
|           |                                              |                                         |                   |                   |                    |                |                       |  |  |  |  |  |
|           |                                              |                                         |                   |                   |                    |                |                       |  |  |  |  |  |
|           |                                              |                                         |                   |                   |                    |                |                       |  |  |  |  |  |

| アイル        | を | 巽択>ダウンロー                   | ■2 ■1   F TK ♥2 4A   \]<br>ド>確定 | ſ         |               | HBC                      |
|------------|---|----------------------------|---------------------------------|-----------|---------------|--------------------------|
| •          |   |                            |                                 |           |               | ⊠ ☆ (4)                  |
| H3C        |   |                            | WAN 唱サービス▶                      |           | diag_WA538-JI | P_20250110-162627.tar.gz |
| € ネットワーク   | ~ | ←戻る   デバイスリスト              |                                 |           |               |                          |
| ] クライアント   | ~ | Flash記憶空間· 71%             | 使えます 37.65 MB 共 128.00 MB.      | l         |               |                          |
| 』 モニタリング   | ~ |                            |                                 |           |               | 一般モート 高級モート              |
| ら 設定       | ~ |                            | 削除                              |           |               | С                        |
| 』 メンテナンス   | ^ | ファイル名                      | ファイルタイプ                         | ファイルサ     | イズ            | 修正時間                     |
| ソフトウェアの更新  |   | Tiash:                     | Folder                          |           |               | 2025-01-10 16:27:34      |
| プライベートバージ. |   | 🗊 defaultfile.zip          | file                            | 255.34 KB |               | 1970-01-01 09:00:19      |
| コマンドヘルプ    | ( | diag_WA538-JP_20250110     | -162627.tar.gz ファイル名をクリックする(反車  | 伝などの変     | 化はないの         | 2025-01-10 16:27:34      |
| ファイルシステム   |   | 🗊 ifindex.dat              | ですが選択されています)                    | 205.00 B  |               | 2025-01-10 16:15:18      |
| コンフィグの復元   |   | Iauth.dat                  |                                 | 0.00 B    |               | 2025-01-10 16:27:31      |
| コンフィグ比較    |   | 👻 🦲 pki                    | (1) ヒント                         |           |               | 2023-11-07 20:01:04      |
| デバイス操作     |   | D https-server.p12         |                                 | 2.34 KB   |               | 2023-11-07 20:01:04      |
| ヘルスチェック    |   | 🕫 startup.cfg              | ファイルの抽出中は中止されません,継続しますか?        | 14.47 KB  |               | 2025-01-10 16:15:18      |
| ツール        |   | 🗊 startup.mdb              |                                 | 212.65 KB |               | 2025-01-10 16:15:18      |
| デバイス交換     |   | 🗟 wa5300-anchor-boot.bin   | キャンセル 確守                        | 5.20 MB   |               | 2016-01-01 09:00:00      |
| 1 メッセージ    | ~ | 🗉 wa5300-anchor-system.bin | T P Z Z Z Z                     | 33.23 MB  |               | 2016-01-01 09:00:00      |
| > システム     | ~ | 🗊 wa5300-boot.bin          |                                 | 4.96 MB   |               | 2023-11-07 20:12:45      |
|            |   | 🗊 wa5300-oasis-boot.bin    | file                            | 2.77 MB   |               | 2022-07-04 04:28:59      |
|            |   | wa5300-oasis-system.bin    | file                            | 23.97 MB  |               | 2022-07-04 04:30:00      |
|            |   | 🖻 wa5300-system.bin        | file                            | 18.39 MB  |               | 2023-11-07 20:12:52      |

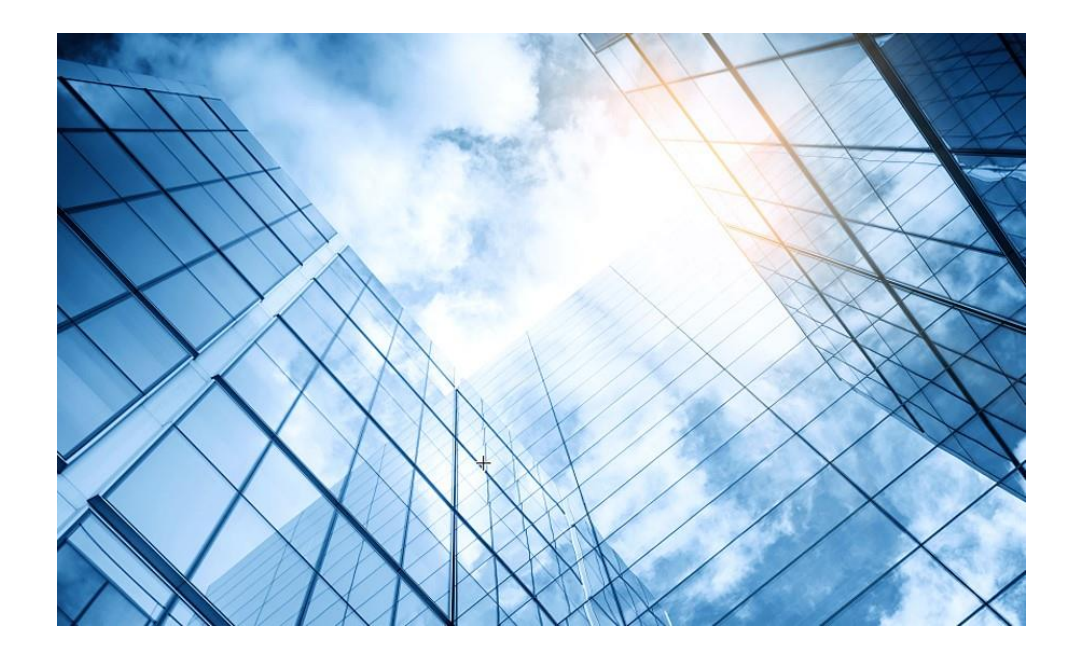

| 01 スイッチの情報収集                  |   |
|-------------------------------|---|
| 02 ルーターの情報収集                  |   |
| 03 ローカルAC (Cloudnetに未登録)の情報収録 | 集 |
| 04 Cloudnetに登録されているACとAP情報収録  | 集 |
| 05 CloudAPの情報収集               |   |
| 06 Firewallの情報収集              |   |
| 07 サーバーの情報収集                  |   |
| 08 装置のGUIにアクセスするための設定         |   |
|                               |   |

### Firewallのシリアル番号の見つけ方 System>Maintenance>About>Device Info>Serial Number

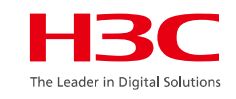

| НЗС                      |                     | (Real Control of Control of Contr | <b>Q</b><br>Monitor | (†)<br>Policies | Cobjects | ()<br>Network | <b>Q</b><br>System | 1 | 🕒 admin 🕶 🔍 🕐 🕞<br>vSystem: Admin 👻 |
|--------------------------|---------------------|----------------------------------------------------------------------------------------------------|---------------------|-----------------|----------|---------------|--------------------|---|-------------------------------------|
| 💿  High Availability 🏠   |                     |                                                                                                    |                     |                 |          |               |                    |   |                                     |
| 🖲 🖸 Log Settings         | Device name         |                                                                                                    |                     |                 |          |               |                    |   |                                     |
| 🖲 🗟 Report Settings      | Serial number       |                                                                                                    |                     |                 |          |               |                    |   |                                     |
| Session Aging Time       | Device type         |                                                                                                    |                     |                 |          |               |                    |   |                                     |
| 🖲 🛧 Upgrade Center       | Description         |                                                                                                    |                     |                 |          |               |                    |   |                                     |
| f License Config         | Device location     |                                                                                                    |                     |                 |          |               |                    |   |                                     |
| 🖲 🖲 Virtualization Advar | Contact information |                                                                                                    |                     |                 |          |               |                    |   |                                     |
| 🔊 🐣 Administrators       |                     |                                                                                                    |                     |                 |          |               |                    |   |                                     |
| ® <b>X</b> Maintenance   | (2)                 |                                                                                                    |                     |                 |          |               |                    |   |                                     |
| Settings                 |                     |                                                                                                    |                     |                 |          |               |                    |   |                                     |
| MAC learning through     |                     |                                                                                                    |                     |                 |          |               |                    |   |                                     |
| • SNMP                   |                     |                                                                                                    |                     |                 |          |               |                    |   |                                     |
| · Configuration Manage   |                     |                                                                                                    |                     |                 |          |               |                    |   |                                     |
| · Reboot                 | $\bigcirc$          |                                                                                                    |                     |                 |          |               |                    |   |                                     |
| About                    | 3                   |                                                                                                    |                     |                 |          |               |                    |   |                                     |
| · Device Info            |                     |                                                                                                    |                     |                 |          |               |                    |   |                                     |
| Version Info             |                     |                                                                                                    |                     |                 |          |               |                    |   |                                     |
| <                        |                     |                                                                                                    |                     |                 |          |               |                    |   |                                     |

Copyright© 2004-2022 New H3C Technologies Co., Ltd. All Rights Reserved

#### Firewallの診断: System>Diagnostics Center>Diagnostic Info>Collect

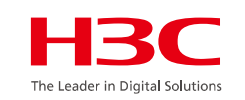

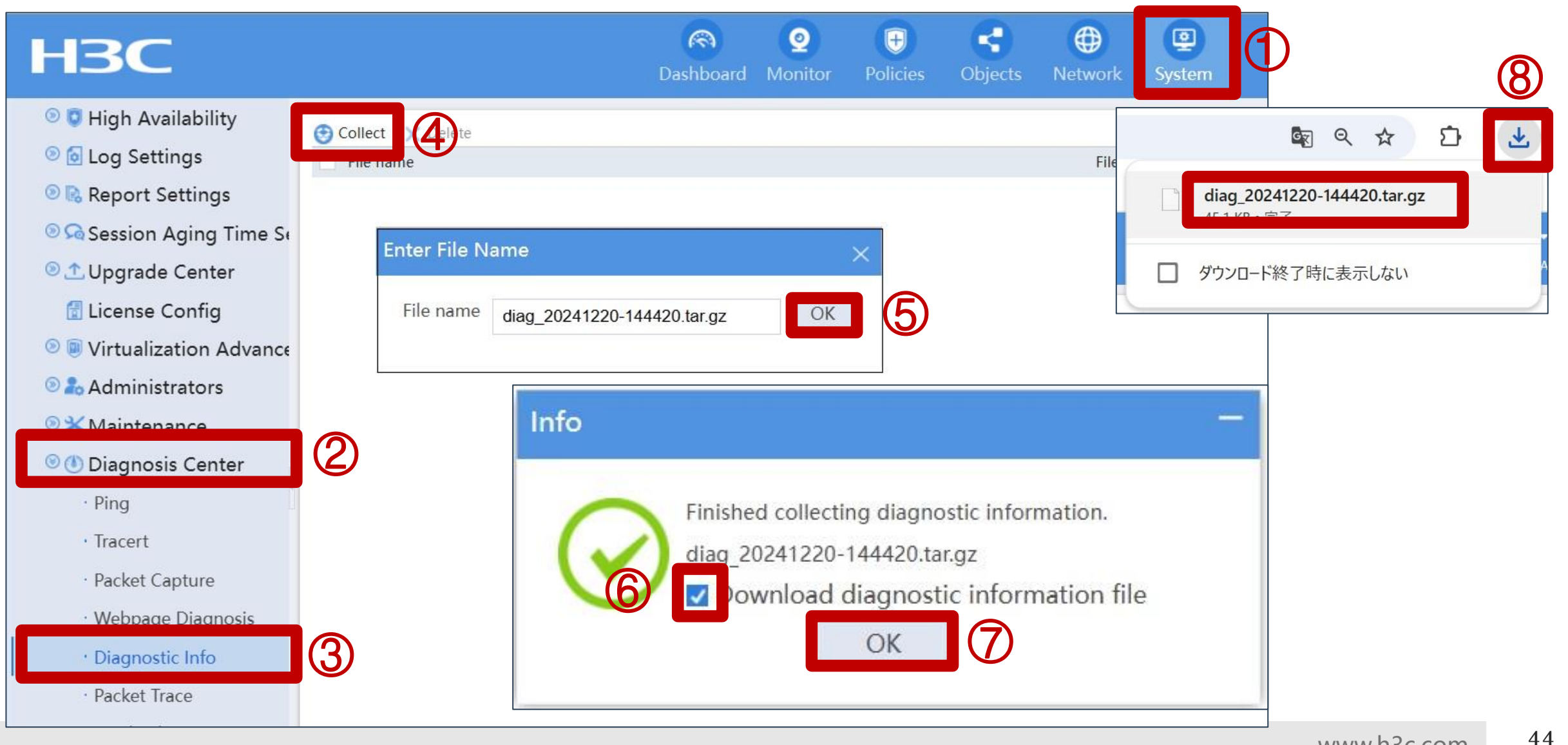

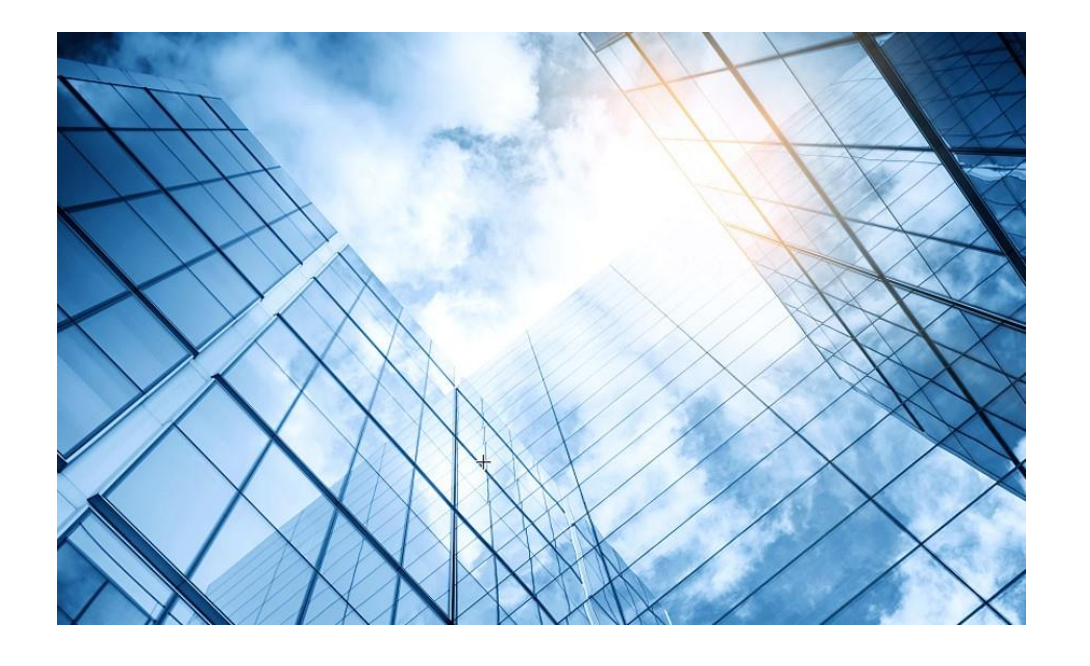

| 01 スイッチの情報収集                  |
|-------------------------------|
| 02 ルーターの情報収集                  |
| 03 ローカルAC (Cloudnetに未登録)の情報収集 |
| 04 Cloudnetに登録されているACとAP情報収集  |
| 05 Firewallの情報収集              |
| 06 サーバーの情報収集                  |
| 07 装置のGUIにアクセスするための設定         |
|                               |

### サーバーのシリアル番号の見つけ方 Dashboard>Summary>Serial number

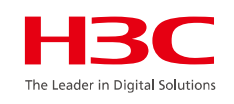

G3(古いバージョン)の場合

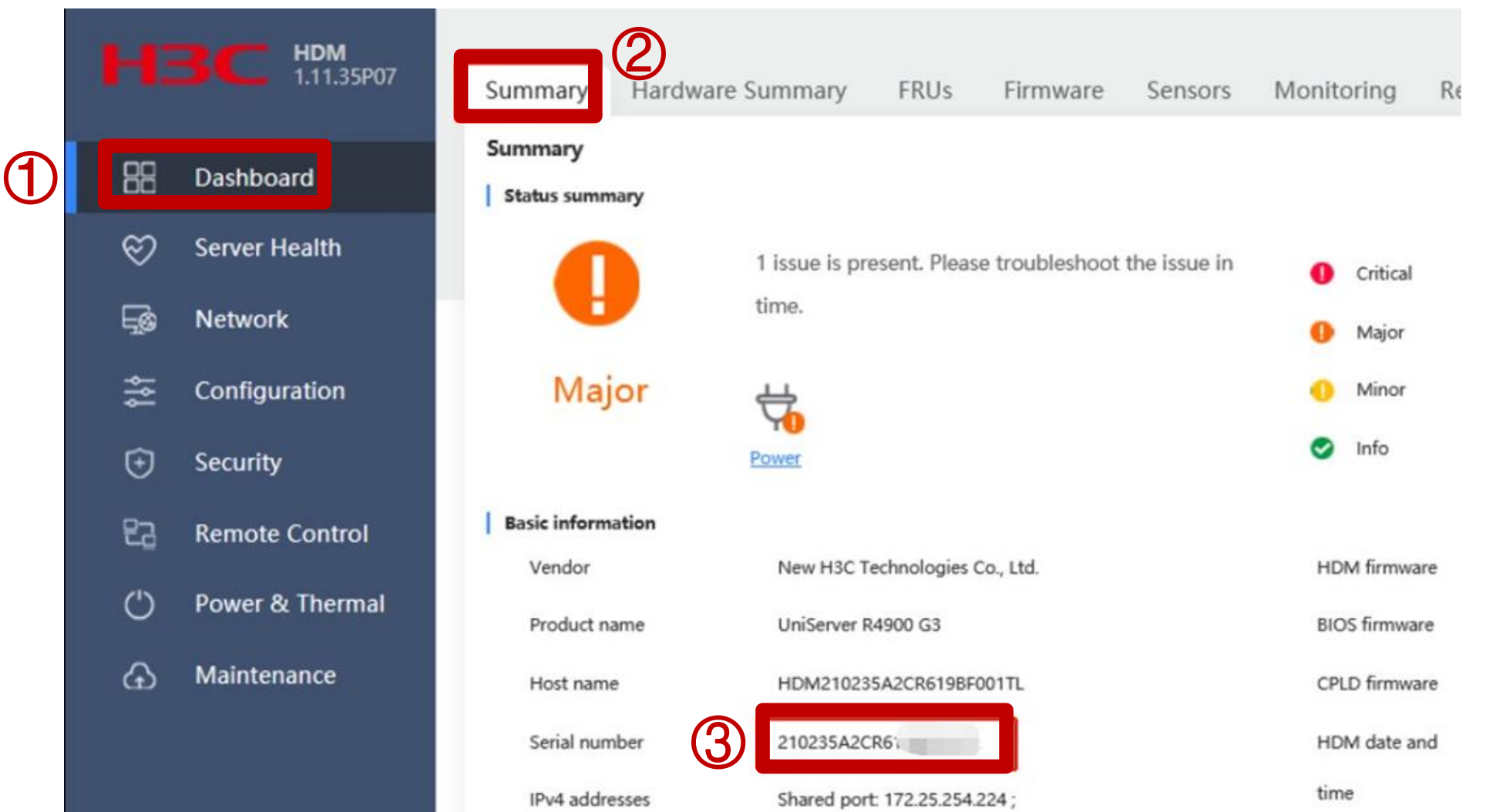

#### サーバーのシリアル番号の見つけ方 Dashboard>Device Information>Product serial number

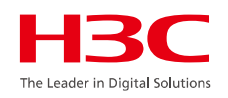

G5の場合

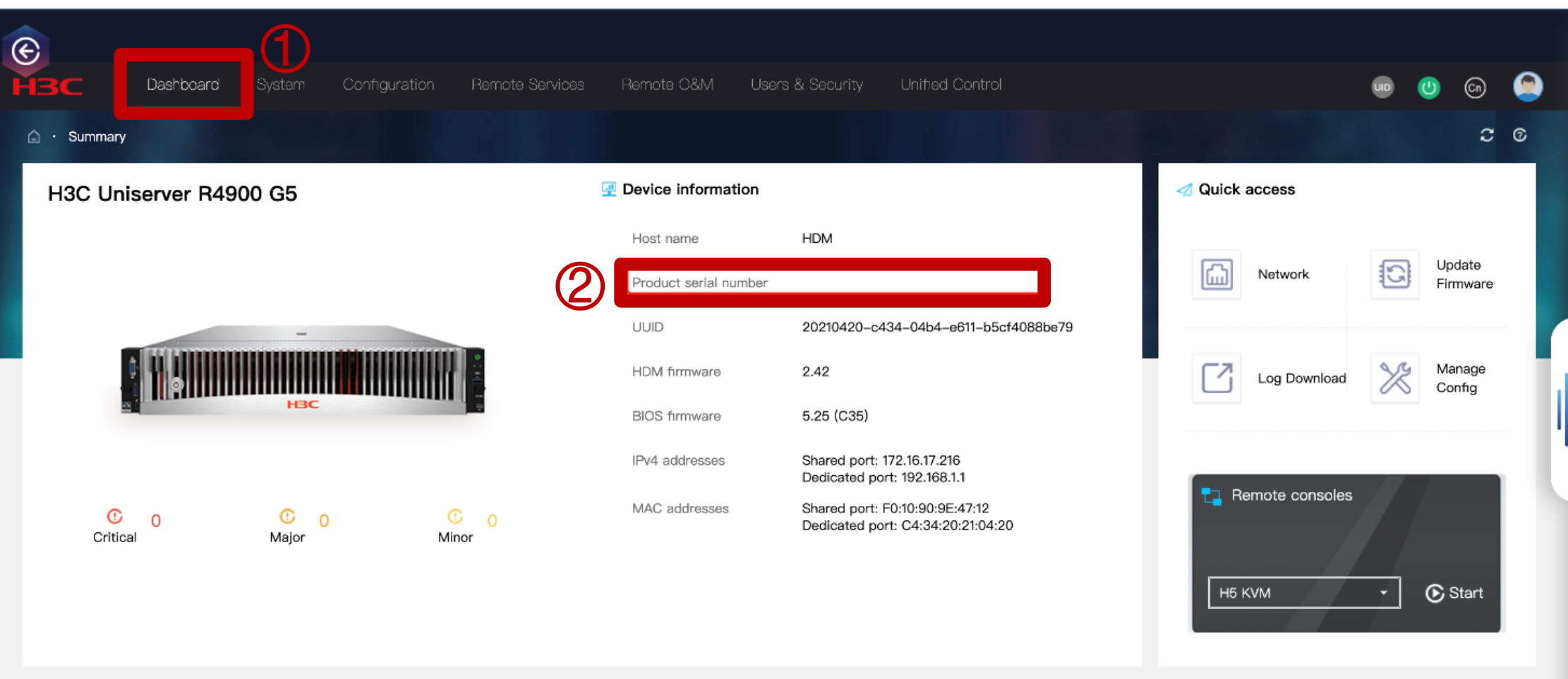

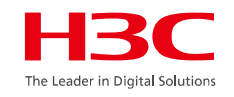

#### G3(古いバージョン)の場合

(1

| H  | BC HOM          | Summary Hardware Summary FRUs Firmware Sensors Monitoring Resource (2) Log Download Log Download                       |
|----|-----------------|----------------------------------------------------------------------------------------------------|
|    | Dashboard       | Log Download                                                                                                    |
| Ø  | Server Health   | Comprising \$25 kg. Progress Selfe                                                                                     |
|    | Network         | Download entire log                                                                                                    |
| #  | Configuration   | 300 kg records all configuration changes for the Me of the server. Download that entire 105 kg might take a king firm, |
| 0  | Security        | O Download specified log                                                                                               |
| 63 | Remote Control  | 27 ANTAGAN - MARAA                                                                                                    |
| O  | Power & Thermal | New Contaits                                                                                                    |
| ۵  | Maintenance     | Name                                                                                                    |
|    |                 | Telephone                                                                                                    |
|    |                 |                                                                                                    |
|    |                 | Download log                                                                                                    |

# サーバーの診断: Remote O&M>logs>Log Download>Download entire log>Download log

#### G5の場合

|   | E   |              |             |                            |                      |                         |                          |                                         |            |                   |                   |              |            |
|---|-----|--------------|-------------|----------------------------|----------------------|-------------------------|--------------------------|-----------------------------------------|------------|-------------------|-------------------|--------------|------------|
|   | H   | вс           | Dashboard   | System                     | Configuration        | Remote Services         | Remote O&M               | Users & Security Unified Cor            | ntrol      |                   |                   | <u>()</u>    | ۲          |
| 2 |     | Logs         |             | Logs                       |                      |                         |                          |                                         |            |                   |                   |              | <b>C</b> © |
|   | 50. | SOL Connec   | tion        | Event Log                  | Operation I          | Log Down                | oad 3                    |                                         |            |                   |                   |              |            |
|   |     | Screenshots  | & Videos    | Download lo                | g                    |                         |                          |                                         |            |                   |                   |              |            |
|   | Â   | Alarm Settin | gs          | <ul> <li>Downle</li> </ul> | oad entire log       |                         |                          |                                         |            |                   |                   |              |            |
|   | 昆   | Manage Cor   | nfiguration | SDS Io                     | g records all config | uration changes for the | e life of the server. Do | ownload the entire SDS log might take a | long time. |                   |                   |              |            |
|   | C   | Update Firm  | ware        | O Downle                   | oad specified log    |                         |                          |                                         |            |                   |                   |              |            |
|   | R   | POST Codes   | 6           | Select                     | a time range         |                         |                          |                                         |            |                   |                   |              |            |
|   |     | Security Bez | cel         |                            | 2023–10–13 to        | 2023-10-2(              |                          |                                         |            |                   |                   |              |            |
|   | Ō   | Service USB  | Device      | New Contac                 | ts                   |                         |                          |                                         |            |                   |                   |              |            |
|   |     |              |             | Name                       |                      |                         |                          |                                         |            |                   |                   |              |            |
|   |     |              |             | Telephone                  |                      |                         |                          |                                         |            |                   |                   |              |            |
|   |     |              |             | E-Mail                     |                      |                         |                          |                                         |            |                   |                   |              |            |
|   |     |              | 5           | Download                   | Dow                  | nload log               |                          |                                         |            | HDM version: 2.42 | HDM date and time | : 2023-10-20 | 0 10:59:01 |

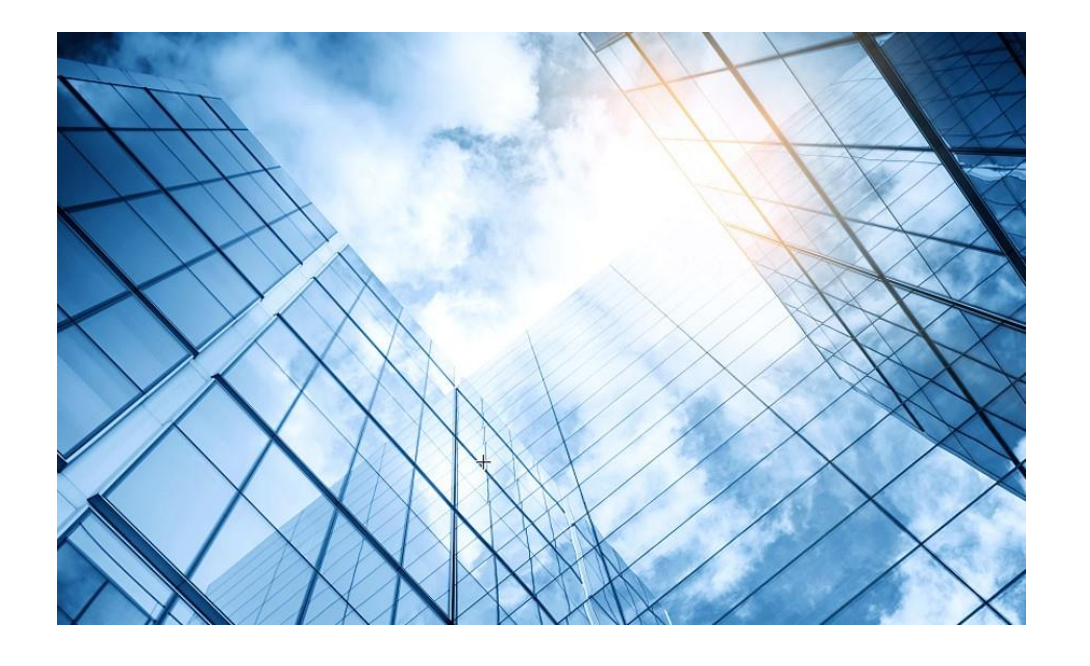

| 01 スイッチの情報収集                  |
|-------------------------------|
| 02 ルーターの情報収集                  |
| 03 ローカルAC (Cloudnetに未登録)の情報収集 |
| 04 Cloudnetに登録されているACとAP情報収集  |
| 05 Firewallの情報収集              |
| 06 サーバーの情報収集                  |
| 07 装置のGUIにアクセスするための設定         |
|                               |

# 装置のGUIにアクセスするための設定

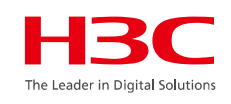

#### #

## line class vty user-role network-admin

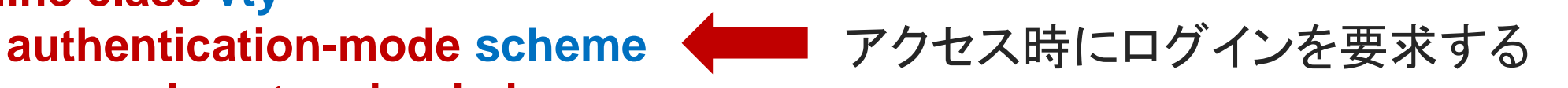

#### #

local-user admin class manage

password simple xxxxxxxxx

service-type http https **http**, httpsのログインに利用できるアカウントを示す

#### authorization-attribute user-role network-admin

authorization-attribute user-role network-operator

#

ip http enable

ip https enable

http, httpsサーバー機能を有効にする

#### #

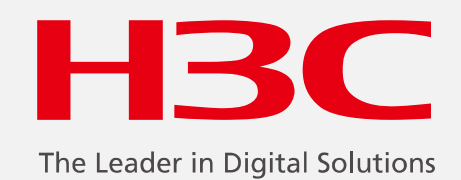

www.h3c.com

www.h3c.com